# Siemens-Healthineers Mammomat Revelation Quality Control Manual

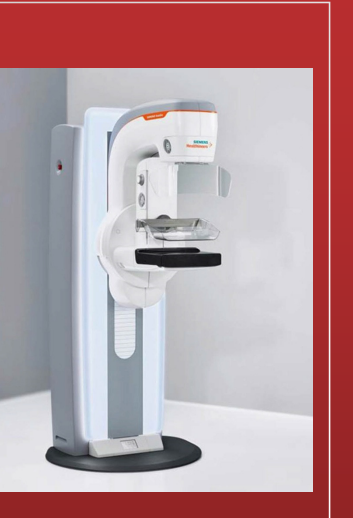

中華民國醫事放射學會 奇美醫療財團法人奇美醫院

講師: <u>黄美蘭</u>

### 年度品質確認項目

| 1 | 假體影像品質             | Phantom Image Quality         |
|---|--------------------|-------------------------------|
| 2 | 假影評估               | Artifact Detection            |
| 3 | 雷射洗片機測試            | Printer Check                 |
| 4 | 影像雜訊比、對比雜訊比及AEC再現性 | SNR/CNR and AEC repeatability |
| 5 | 平均乳腺劑量             | Mean Glandular Dose           |
| 6 | 空間解析度              | Spatial Resolution            |
| 7 | AEC測試              | AEC Test                      |
| 8 | 數位影像偵測平板之均勻性       | Detector Uniformity           |
|   |                    |                               |

#### 年度品質確認項目 系統機械動作安全性檢測 **Mechanical Inspection** 9 取像工作站顯示器檢查 Acquisition Workstation Monitor Check 10 11 非年度QC之工作查核 Site Audit / Evaluation of Radiologic Technologist QC Program **12** a. 準直儀、無感區及壓迫板位置評 a. Collimator, Dead Space and Compression 估 **Paddle Position** b.準直儀評估使用 Unfors DXR **b.Collimator Assessment with Unfors DXR** 13 半值層測量及輻射輸出劑量率 **HVL and Radiation Output** 14 管電壓測量及再現性測試 **Tube Voltage Measurement & Reproducibility**

### 非年度螢幕品質確認項目

| 1 | 反射(每日)     | Reflection           |
|---|------------|----------------------|
| 2 | 整體評估(每日)   | Overall Evaluation   |
| 3 | 亮度 反應(每半年) | Luminance Response   |
| 4 | 亮度一致性(每半年) | Luminance Uniformity |
| 5 | 解析度(每半年)   | Resolution           |
| 6 | 雜訊(每半年)    | Noise                |
|   |            |                      |

| 年度 QC 测试项目        | 新機安裝及年度測試 | 更換準直儀 | 更換球管 | 更換柵板 | 更換壓迫模組 | 更換檢查平台 | 更換數位平板偵測器 | 更換高壓模組 | 更換顯示器 |                                         |
|-------------------|-----------|-------|------|------|--------|--------|-----------|--------|-------|-----------------------------------------|
| 假體影像品質            | ~         | ~     | ~    | ~    |        |        | ~         |        |       |                                         |
| 假影評估              | ~         | ~     | ✓    | ~    | ~      | ✓      | ✓         | ~      |       |                                         |
| 雷射洗片機測試           | ~         |       |      |      |        |        |           |        |       | 音騎-AA<br>音騎-AA<br>音英防癌<br>+安心           |
| 影像、對比雜訊比及 AEC 再現性 | ~         |       | ~    |      |        |        | ~         |        |       | 星項加徵                                    |
| 平均乳腺劑量            | ~         |       | ~    |      |        |        | ~         |        |       |                                         |
| 空间解析度             | ~         |       | ~    |      |        |        | ~         |        |       | 包含女性40歲以上-<br>3D乳房X光斷層攝影                |
| AEC 测試            | ~         |       | ~    |      |        |        | ~         | ~      |       |                                         |
| 數位平板偵测器均匀度检查      | ~         |       |      |      |        |        | ~         |        |       | 婦女保健 舒心煩預                               |
| 系統機械動作安全性檢查       | ~         |       |      |      | ~      |        |           |        |       | 宽广的检查角度                                 |
| 取像工作站顯示器檢查        | ~         |       |      |      |        |        |           |        | ~     |                                         |
| 非年度 QC 工作查核       | ~         |       |      |      |        |        |           |        |       |                                         |
| 準直儀、X光無感區及壓迫板評估   | ~         | ~     | ~    | ~    | ~      | ~      | ~         |        |       | 2D影像 3D影像 健康檢查中/i                       |
| 半值层及輻射輸出劑量率       | ~         | ~     | ~    |      |        |        |           |        |       | 运换募粮 06-2812811<br>分摄 53541-45 · 57541- |
| 管電壓測量及再現性測試       | ~         |       | ~    |      |        |        |           |        |       |                                         |

# 假體影像品質 Phantom Imaging Quality

目的:

確認影像品質是處於理想狀態。

工具:

1. ACR(RMI 156)認證假體。

2. 24 cm × 30 cm 的低邊壓迫板或高邊壓迫板 (非彈性)。

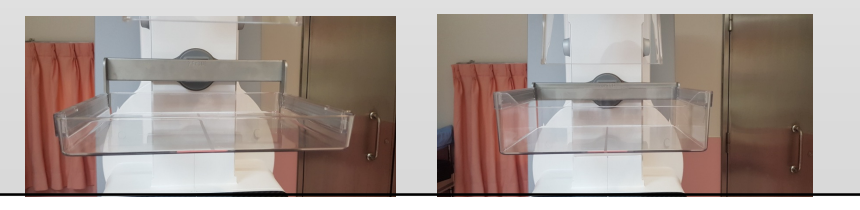

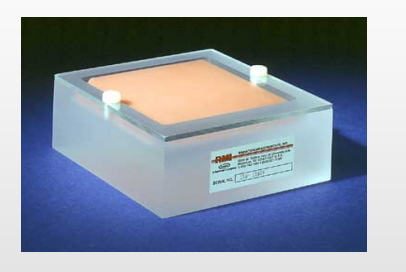

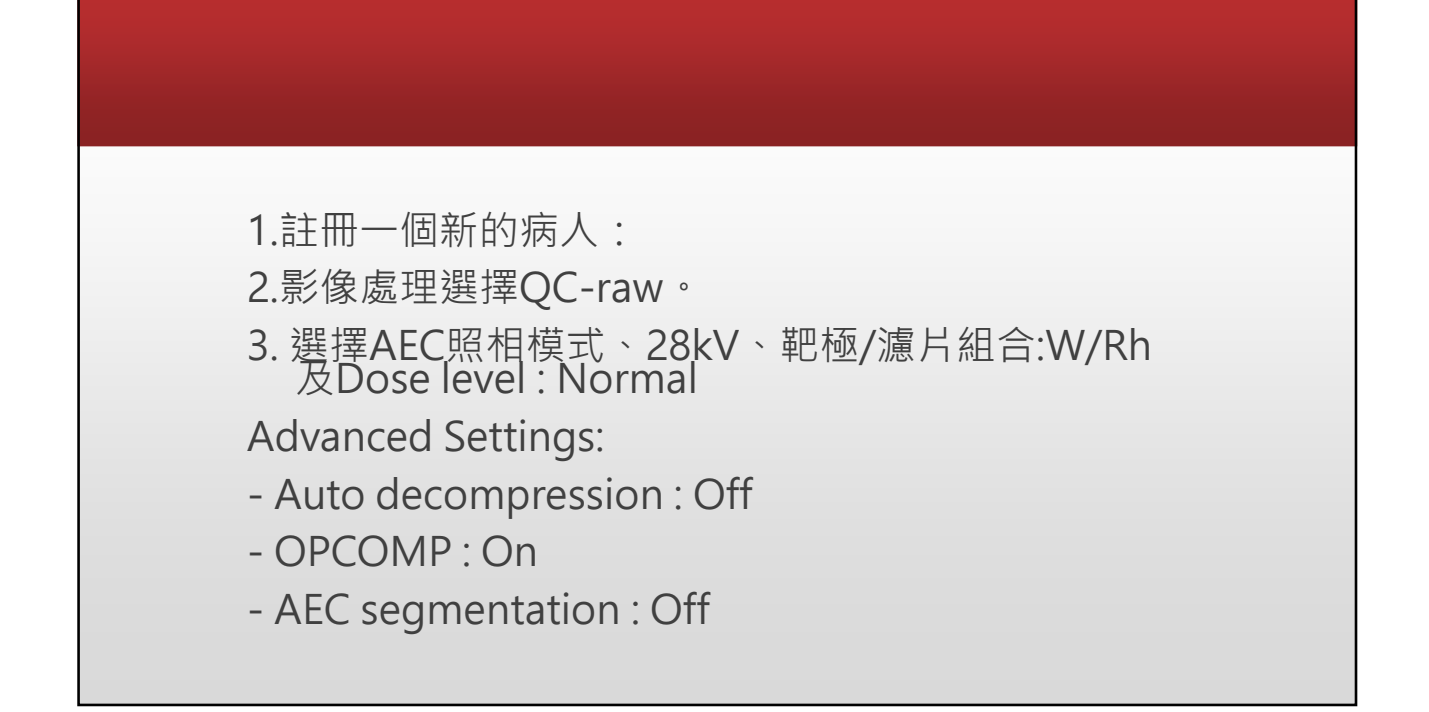

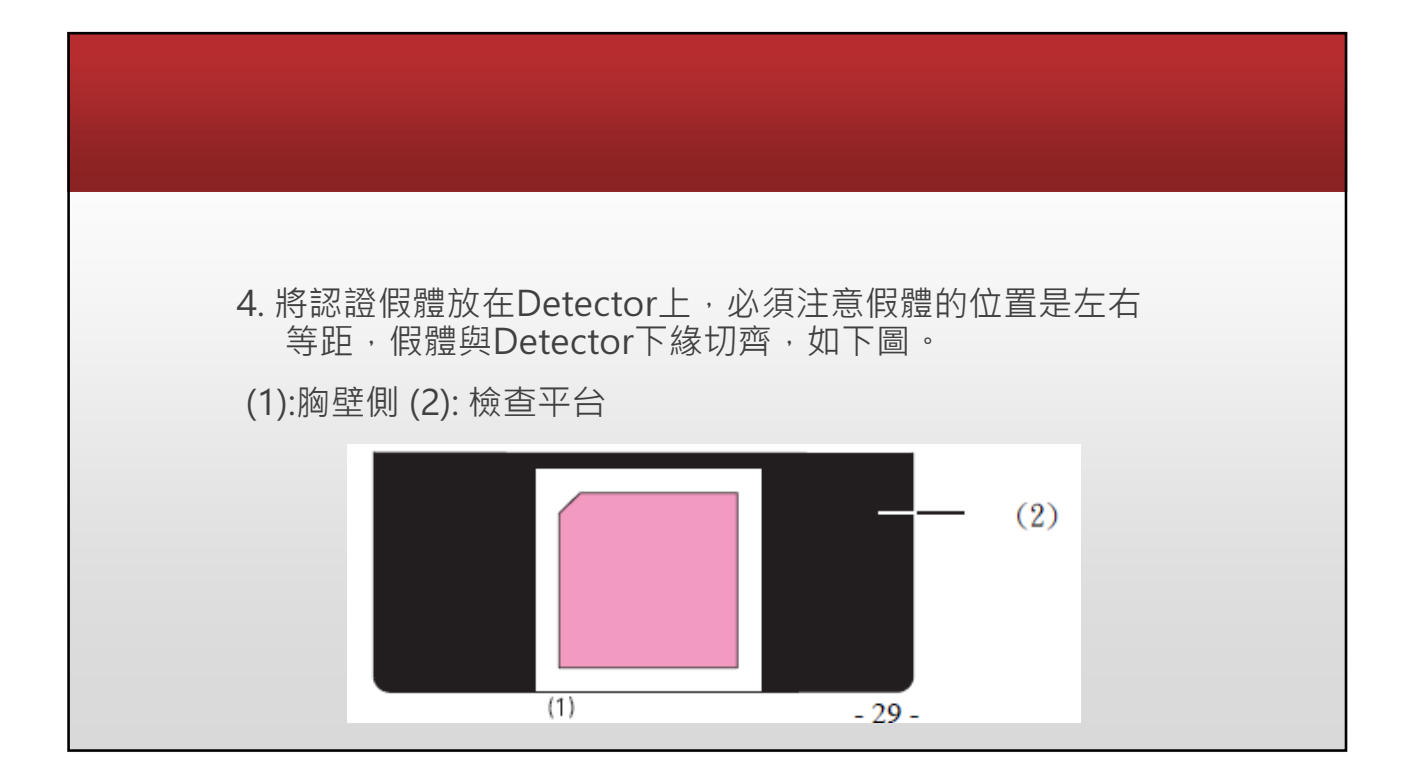

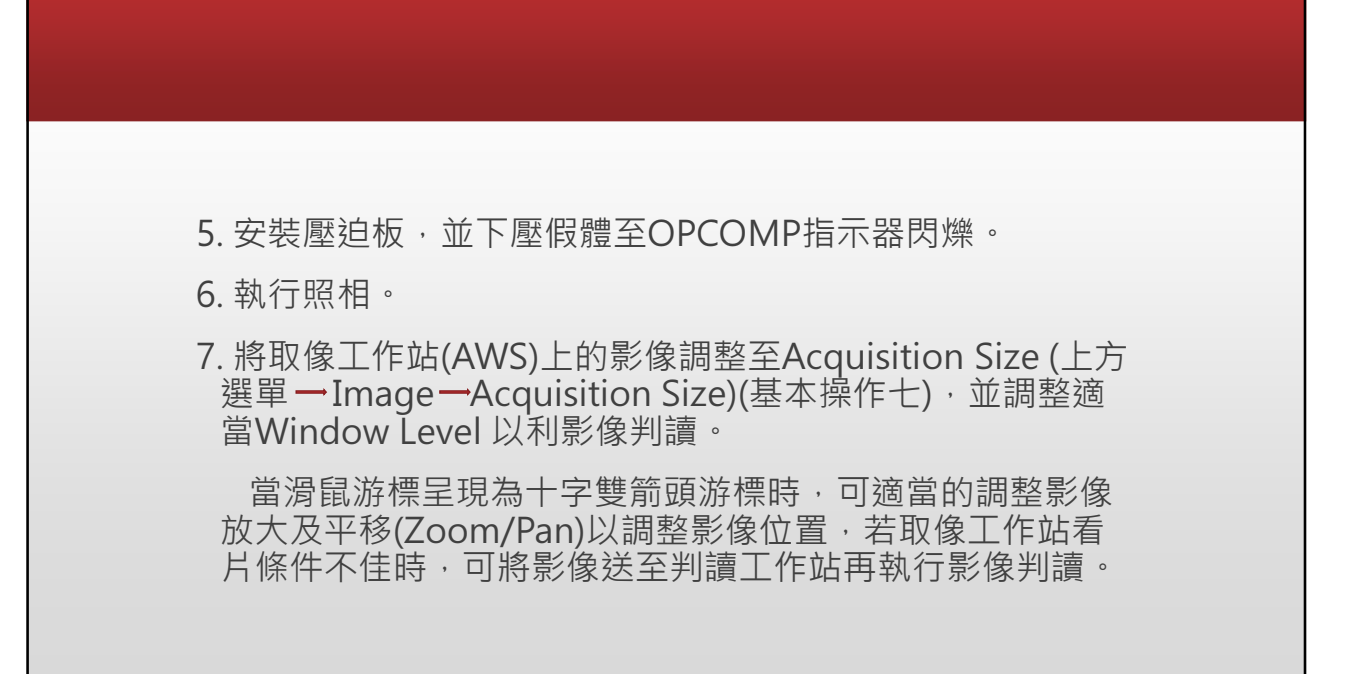

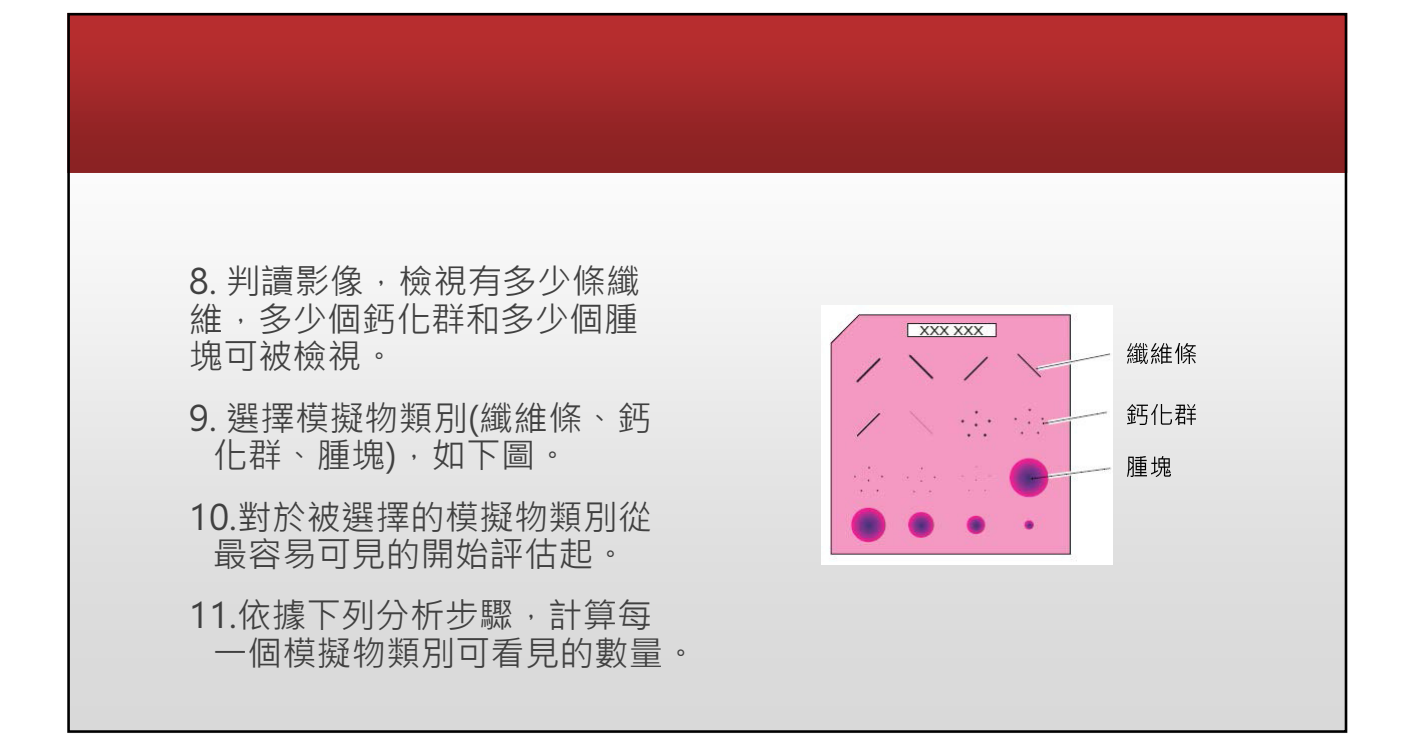

標準:

| 使用假體    | 模擬物 | 理想  | 合格 (有條件) |
|---------|-----|-----|----------|
|         | 纖維  | ≥ 5 | $\geq 4$ |
| ACR認證假體 | 鈣化群 | ≥ 4 | ≥ 3      |
|         | 腫塊  | ≥ 4 | ≥ 3      |

若假體影像評分無法達到(5、4、4) 的標準時,須參考以下兩項測試結 果:

1. 年度測試6:空間解析度測試 (Spatial Resolution)

2.非年度測試3: 訊號雜訊比及對 比雜訊比量測(Signal to Noise Ratio and Contrast to Noise Ratio Measurement)

兩項測試皆通過的條件下,假體影 像評分達到(4、3、3)以上,亦可 接受為合格範圍。

### 假影評估 Artifact Detection

目的:

評估Detector是否因髒污、受到損傷或其他原因而造成的假影。

工具:

1. 準直儀壓克力假體。

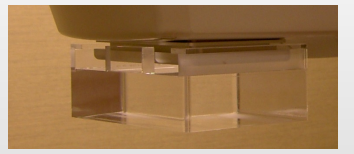

2.24 cm × 30 cm 的低邊壓迫板或高邊壓迫板 (非彈性)。

- 1. 註冊一個新的病人:
- 2. 影像處理選擇QC-raw。
- 3. 選擇AEC模式照相模式、28kV, 靶極/濾片:W/Rh
- Advanced settings:
- Grid position : In
- Auto decompression : Off
- OPCOMP : Off
- AEC segmentation : Off
- Dose Level : Normal

4. 安裝準直儀壓克力假體。

5. 安裝壓迫板,並下壓至檢查平台上方 4-5cm。

6. 執行照相。

7. 先將window width (WW) 調整在450-500之間再微調window center (WC) 值以達到最佳化影像評估,檢查影像上有無白線或白點假影

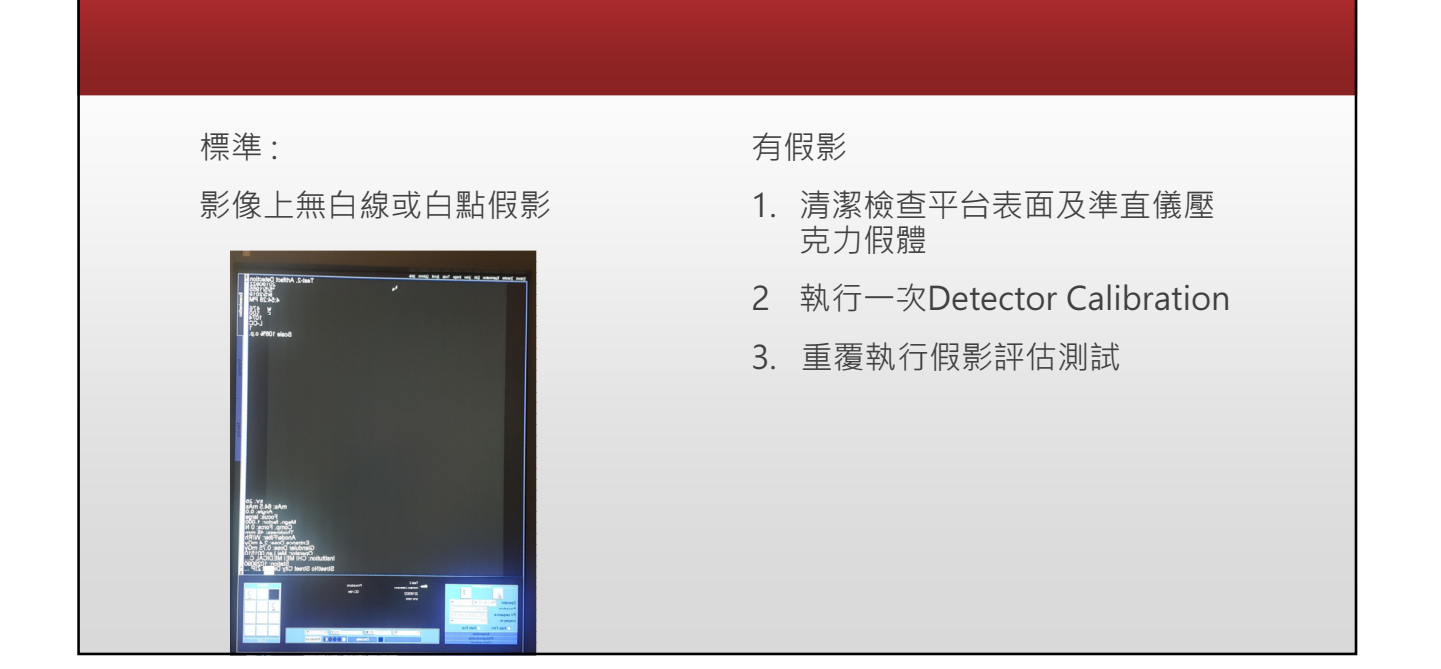

### 雷射洗片機測試 Printer Check

目的:

檢查雷射洗片機之列印品質。

工具:

密度計(需經校正)。

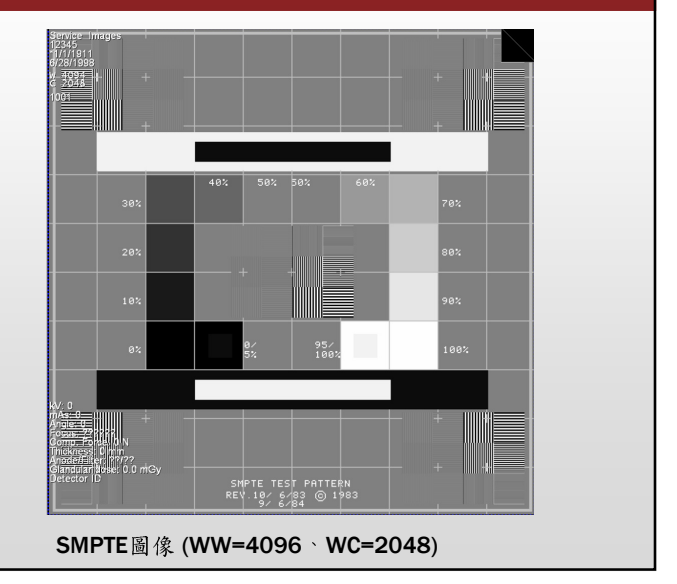

### 影像雜訊比、對比雜訊比及AEC再現性 SNR/CNR and AEC repeatability

目的:

1. 用以評估數位平板偵測器的功能;測得之SNR、CNR值,是為非年度 QC測試SNR、CNR的基準。 2. 量測AEC的穩定性及再現性。

此測試不應在開機後一小時內執行

工具:

1. 經校正後的乳房攝影用的輻射劑量計。

2. ACR(RMI156)認證假體。

3.24 cm × 30 cm 的低邊壓迫板或高邊壓迫板 (非彈性)。

1. 註冊一個新的病人。

2. 影像處理選擇QC-raw。

3. 選擇AEC照相模式、28kV、靶極/濾片組合:W/Rh及Dose level Normal

Advanced settings:

- Grid Position : In

- Auto decompression : Off

- OPCOMP : On

- AEC segmentation : Off

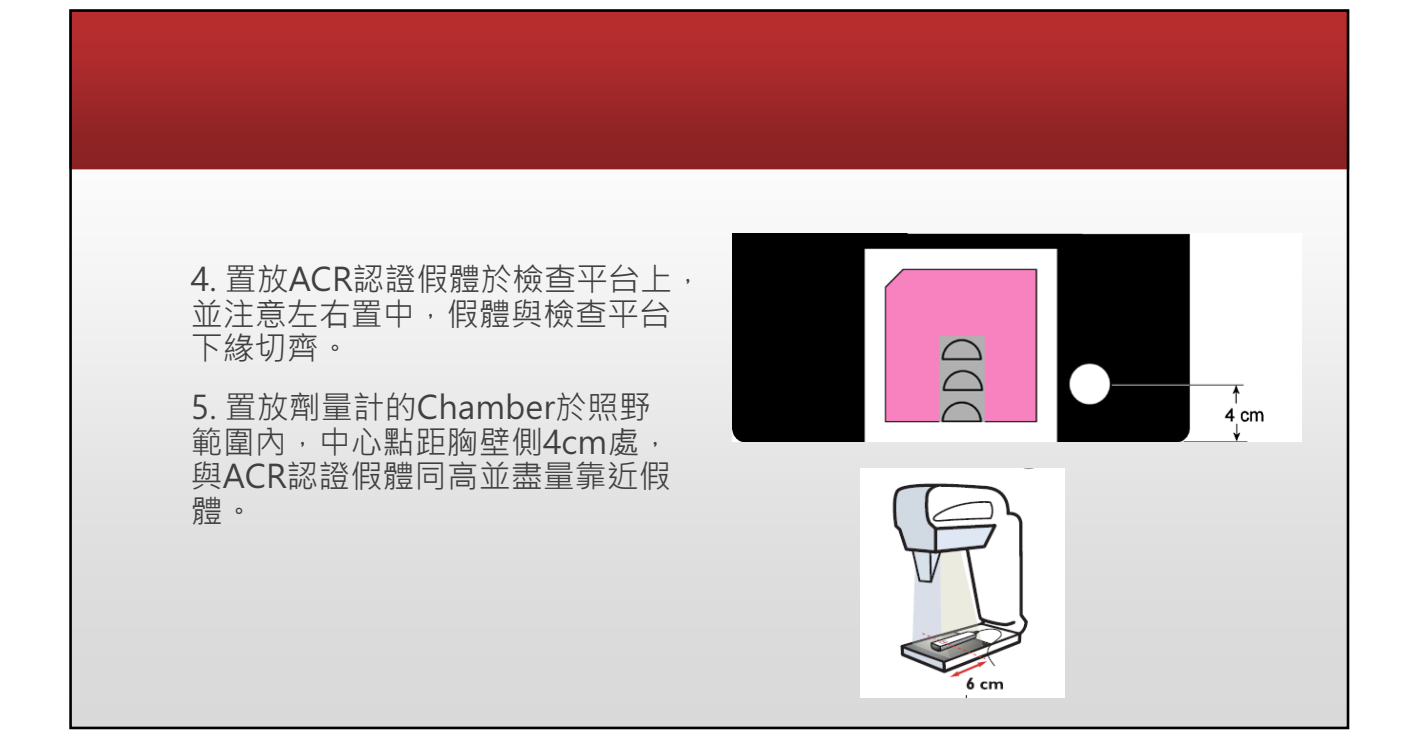

| 6. 安             | 裝壓                   | <b>迫板</b>      | ,並下                         | 壓假體                         | 直到O     | PCON                    | /IP壓   | 迫力指示面板數字閃    |
|------------------|----------------------|----------------|-----------------------------|-----------------------------|---------|-------------------------|--------|--------------|
| 爍。               |                      |                |                             |                             |         |                         |        |              |
| 7713             |                      |                |                             |                             |         |                         |        |              |
| 7.               | 鼠左                   | 鍵雙             | 撃第一                         | 張影像                         | ,可開     | 始檢                      | 查作業    | <b>美</b> 。   |
|                  |                      |                |                             |                             |         |                         |        |              |
| 8. 執             | 行五                   | 次照             | 相,並                         | 記錄下                         | mAs值    | ī 及輻!                   | 射曝露    | <b>喀劑量</b> 。 |
|                  |                      |                |                             |                             |         |                         |        |              |
| 靶/濾              | 片組合                  | W/Rh           |                             | kV                          |         | Dose level              | Normal |              |
|                  | mAs                  | SNR            | 平均灰階值<br>Mean <sub>腫塊</sub> | 平均灰階值<br>Mean <sub>商景</sub> | 劑量(mGy) | 標準差<br>SD <sub>商景</sub> | CNR    |              |
| 1                | 70                   | 59.40          | 305.9                       | 317.3                       | 2.155   | 4.5                     |        |              |
|                  | 70                   | 59.49          | 306.3                       | 317.7                       | 2.151   | 4.5                     |        |              |
| 2                |                      | 61.91          | 304.6                       | 316.2                       | 2.141   | 4.3                     |        |              |
| 2                | 69.6                 |                |                             |                             | 0 120   | 4.5                     |        |              |
| 2<br>3<br>4      | 69.6<br>69.5         | 59.02          | 304.3                       | 315.6                       | 2.159   | 4.5                     |        |              |
| 2<br>3<br>4<br>5 | 69.6<br>69.5<br>69.6 | 59.02<br>60.50 | 304.3<br>30.5               | 315.6<br>316.2              | 2.139   | 4.3                     |        |              |

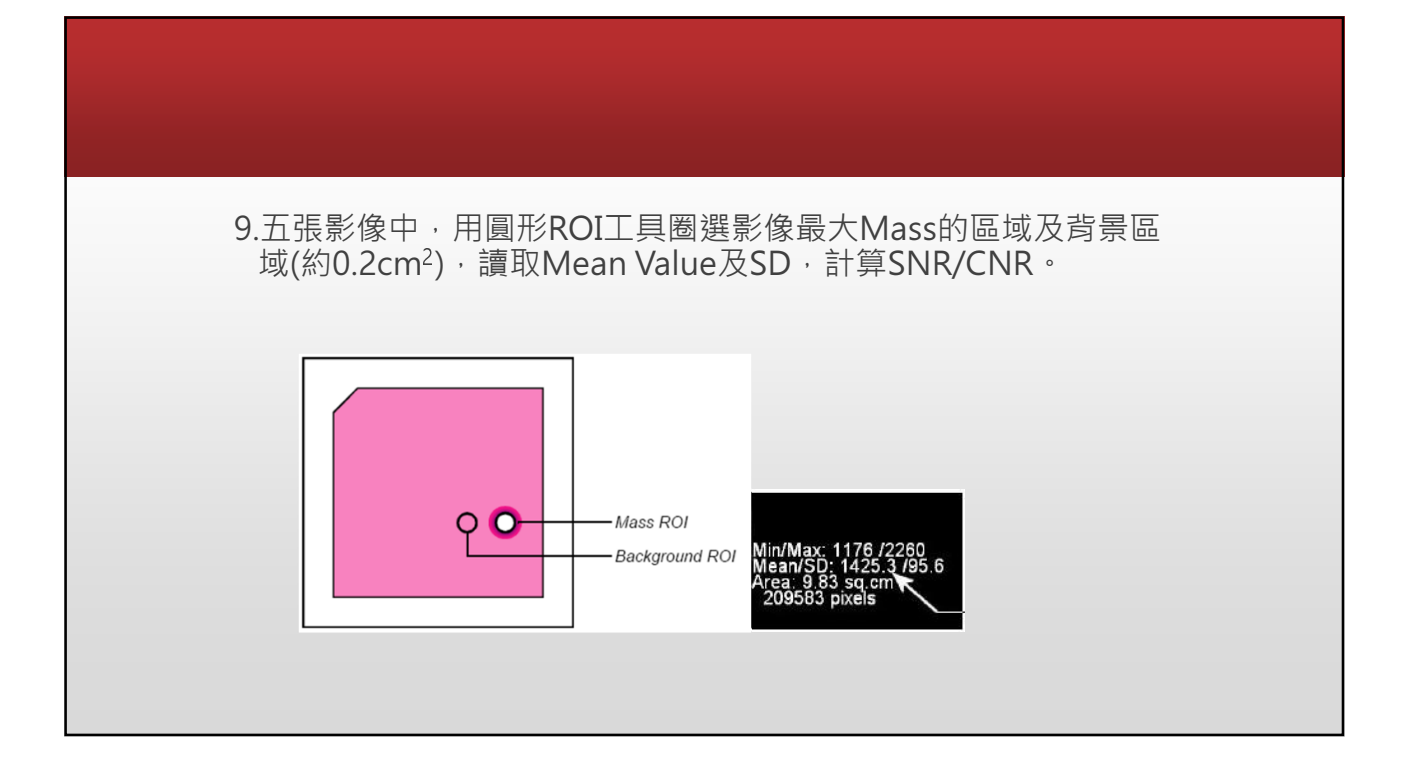

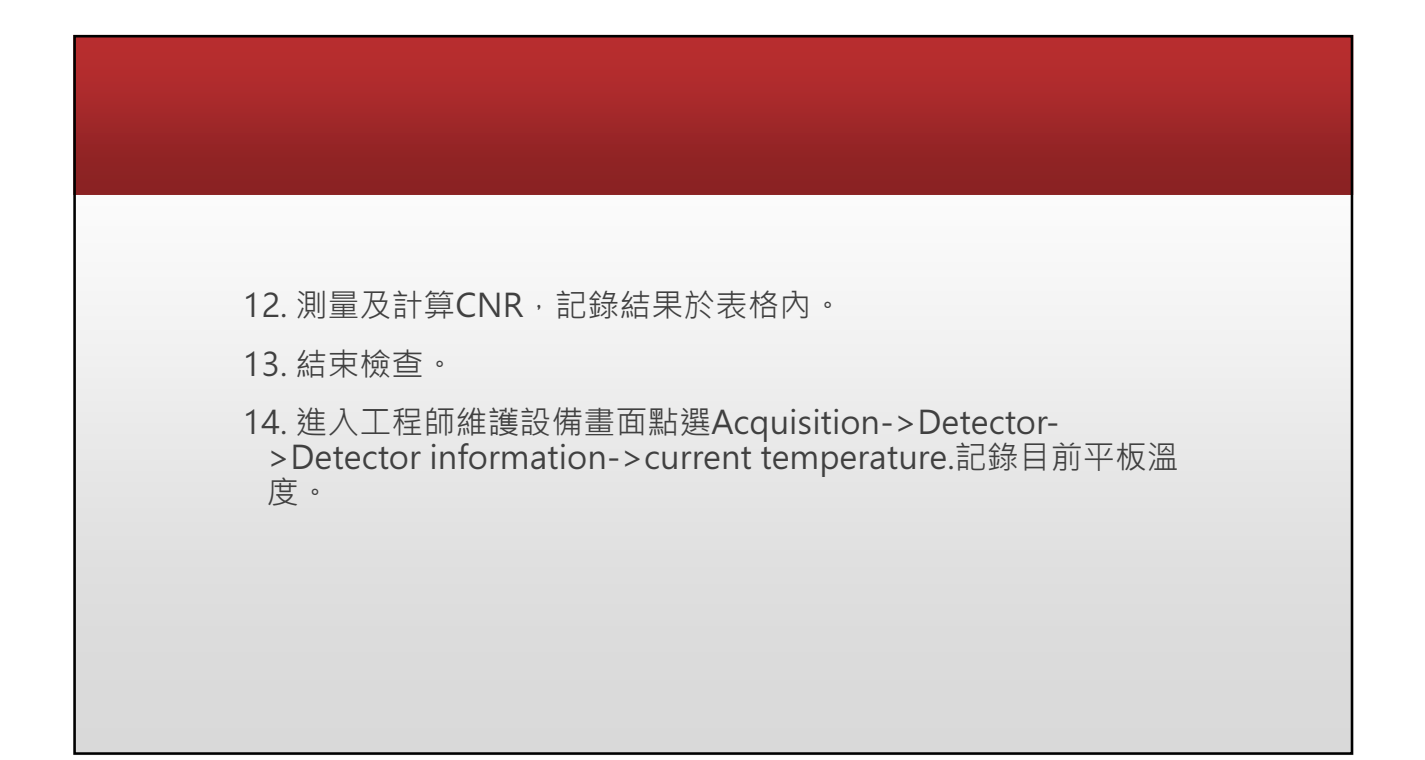

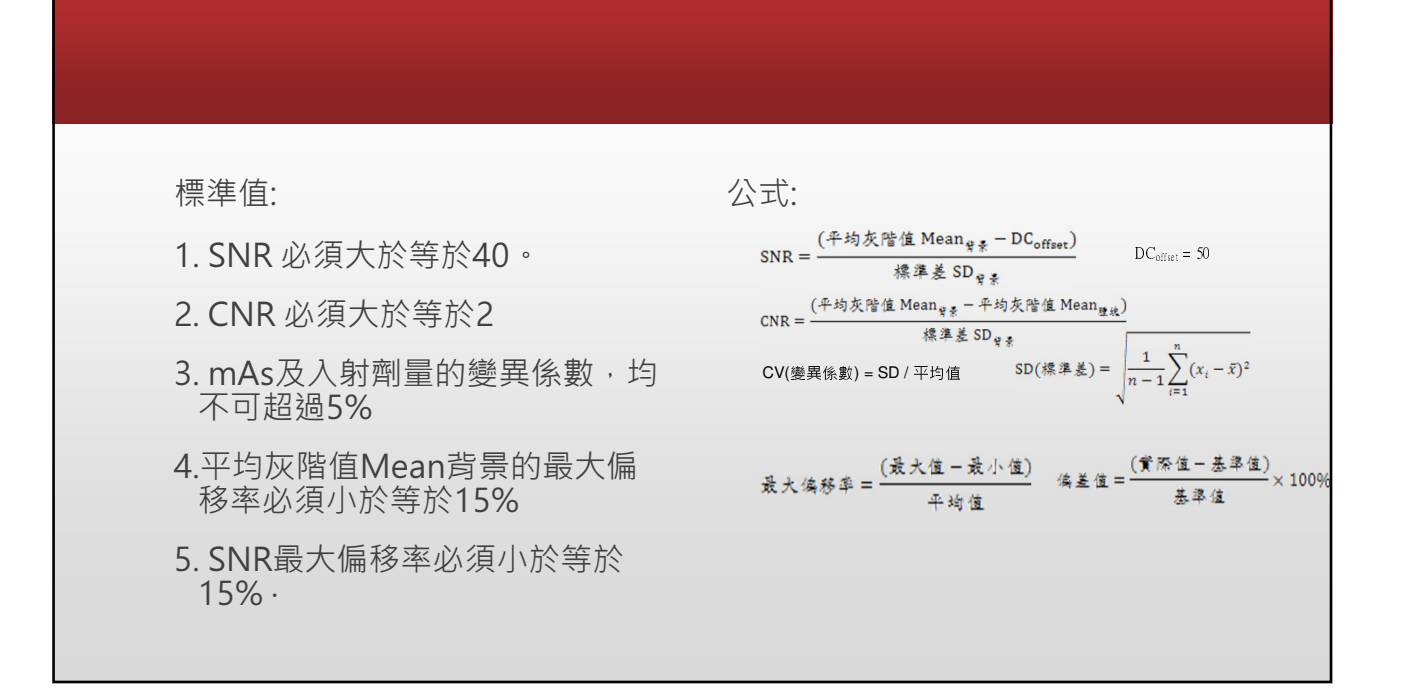

| 靶/濾片組合 W/Rh                           | 數值   | 標準值         | 正常 | 異常 |
|---------------------------------------|------|-------------|----|----|
| mAs標準差(SD)                            | 0.24 |             |    |    |
| mAs變異係數(CV)                           | 0.3% | $\leq 5\%$  | V  |    |
| 入射劑量標準差(SD)                           | 0.01 |             |    |    |
| 入射劑量變異係數(CV)                          | 0.4% | $\leq 5\%$  | V  |    |
| 平均灰階值Mean <sub>背景</sub><br>的最大偏移率(MD) | 0.7% | ≦ 15%       | V  |    |
| SNR的最大偏移率(MD)                         | 4.8% | $\leq 15\%$ | V  |    |
| 平均灰階值Mean腫塊<br>的最大偏移率(MD)             | 0.7% | ≦ 15%       | V  |    |

## 平均乳腺劑量 Mean Glandular Dose

目的:

測得平均乳腺劑量(AGD),以確認劑量不超過2mGy (200 mRad)。 該測試的目的是確保系統穩定性並在早期狀態下檢測可能的變化。

工具:

1. 經校正後的乳房攝影用的輻射劑量計。

2. ACR(ACR 156)認證假體。

3.24 cm × 30 cm 的低邊壓迫板或高邊壓迫板 (非彈性)。

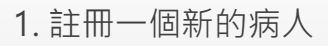

- 2. 影像處理選擇QC-raw
- 3. 選擇AEC照相模式、28kV、選擇較常使用的靶極/濾片組合及 Dose level:Normal

- Grid Position : In
- Auto decompression : Off
- OPCOMP : On
- AEC segmentation : Off

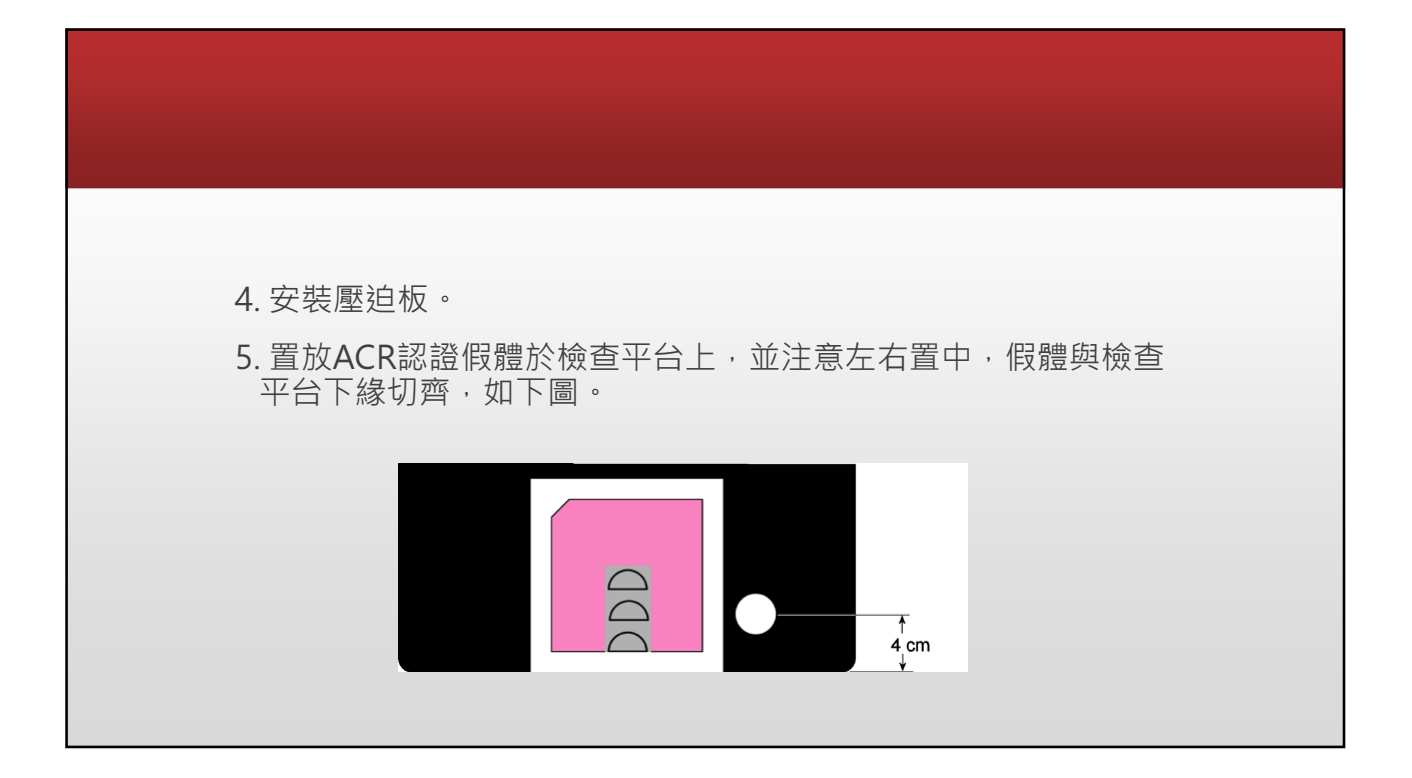

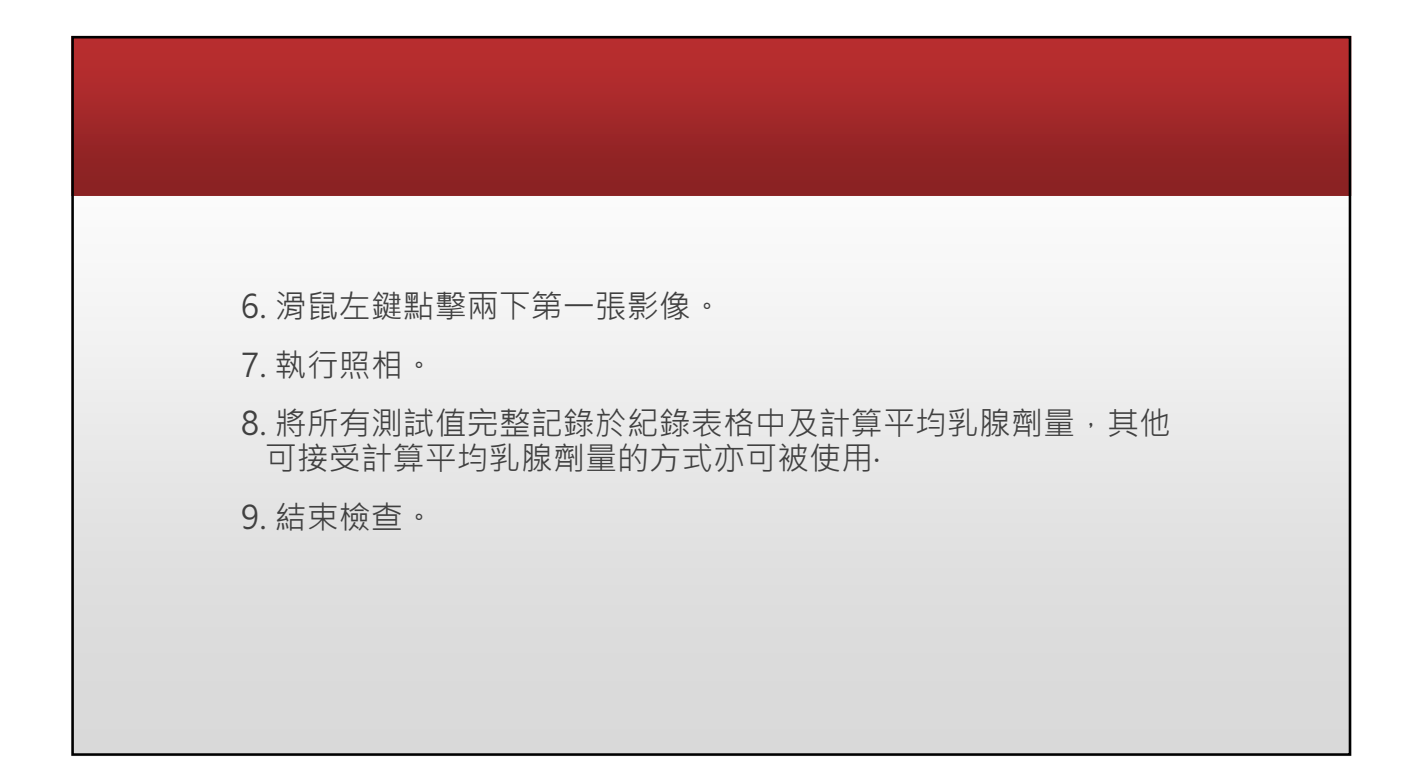

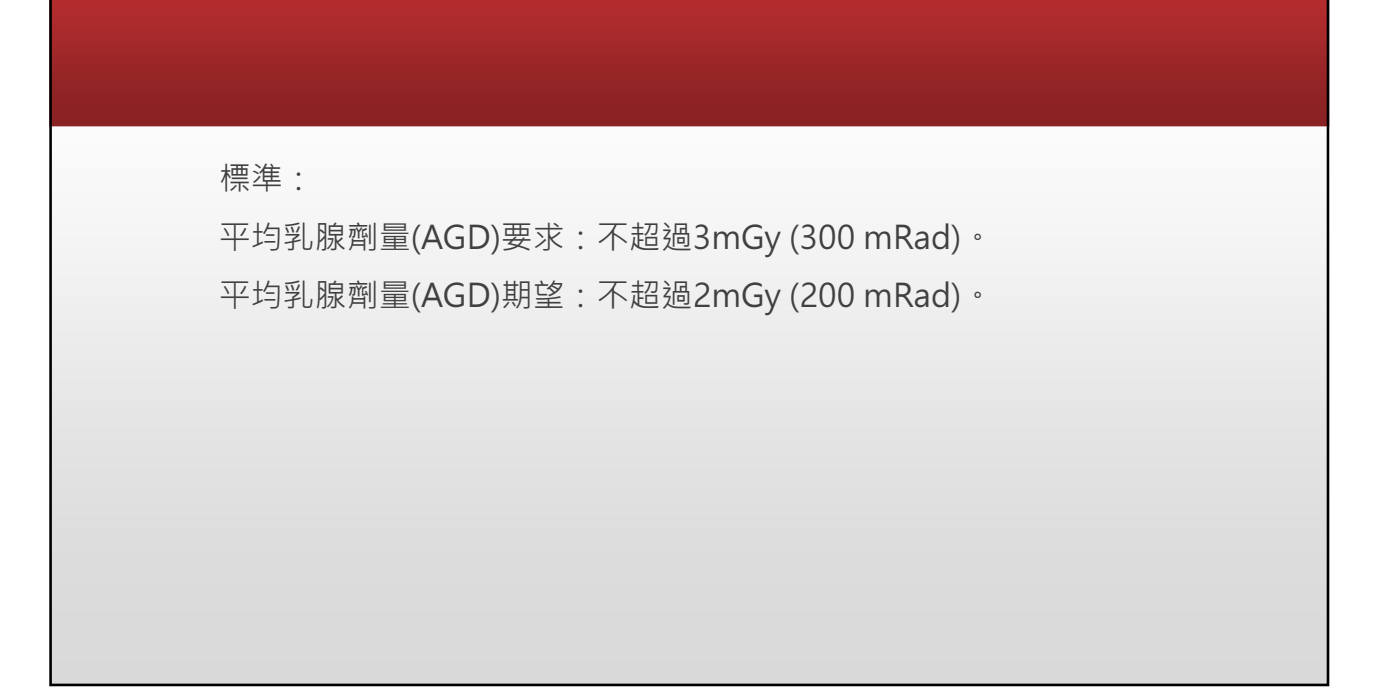

## 計算AGD

D=Kgcs

D=RQs D:平均乳腺劑量 K:人射空氣克馬(不含散射,計算自PMMA假體上方表面) g:以PMMA假體模擬乳房,含50%乳腺組織修正參數 c:以PMMA假體模擬乳房,含50%乳腺組織修正參數(50-64歲) s: 臨床使用之X光頻譜參數

#### 注意:c及g值適用於對應厚度之乳房而非PMMA假體,依據不同半值層須使用內插法求的c及g值。

|          | PMMA   | 對確到巨   |       |       |       | HVL (r | nm Al) |       |       |       |
|----------|--------|--------|-------|-------|-------|--------|--------|-------|-------|-------|
|          | 厚度(mm) | 写度(mm) | 0.25  | 0.3   | 0.35  | 0.4    | 0.45   | 0.5   | 0.55  | 0.6   |
| g-factor | 45     | 53     | 0.13  | 0.155 | 0.177 | 0.198  | 0.22   | 0.245 | 0.272 | 0.295 |
| c-factor | 45     | 53     |       | 1.109 | 1.105 | 1.102  | 1.099  | 1.096 | 1.091 | 1.088 |
| g-factor | 50     | 60     | 0.112 | 0.135 | 0.154 | 0.172  | 0.192  | 0.214 | 0.236 | 0.261 |
| c-factor | 50     | 60     |       | 1.164 | 1.16  | 1.151  | 1.15   | 1.144 | 1.139 | 1.134 |

| ¥值層數值請參照>    | 測試13臨/ | 床使用kVP靶/濾片 |  |
|--------------|--------|------------|--|
| HVL (mm AI): | 0.577  |            |  |
| g-factor:    | 0.284  |            |  |
| c-factor:    | 1.089  |            |  |
| s-factor     | 1 042  |            |  |

| 平均乳腺劑量     |      |       |     |     |       |
|------------|------|-------|-----|-----|-------|
| Dose Level | 靶/濾片 | Focus | kVp | mAs | (mGy) |
| Normal     | W/Rh | Large | 28  | 70  | 2.155 |
|            |      |       |     |     |       |

|                |       | 劑量   | 標準         |           |
|----------------|-------|------|------------|-----------|
|                | MGD   |      |            |           |
|                | (mGy) | 期望   | 要求         | Pass/Fail |
|                |       | ≤2mG | $\leq$ 3mG |           |
| Dose = K*g*c*s | 0.696 | у    | у          | Pass      |
|                |       |      |            |           |

W/Rh

1.042 s-factor

## 空間解析度 Spatial Resolution

#### 目的:

評估Detector影像接收區域內不同位置之解析度是否正常。

#### 工具

- 1. 乳房攝影專用解析度假體(包含 5 lp/mm、6 lp/mm、7 lp/mm、8 lp/mm)。
- 2. 準直儀壓克力假體。
- 3.24 cm × 30 cm 的低邊壓迫板或高邊壓迫板 (非彈性)。

- 1. 註冊一個新的病人
- 2. 影像處理選擇QC-raw
- 3. 選擇AEC照相模式,28kV及靶極/濾片組合:W/Rh

- Grid position : In
- Auto decompression : Off
- OPCOMP : Off
- AEC segmentation : Off
- Dose Level : Normal
- 4. 安裝準直儀壓克力假體。

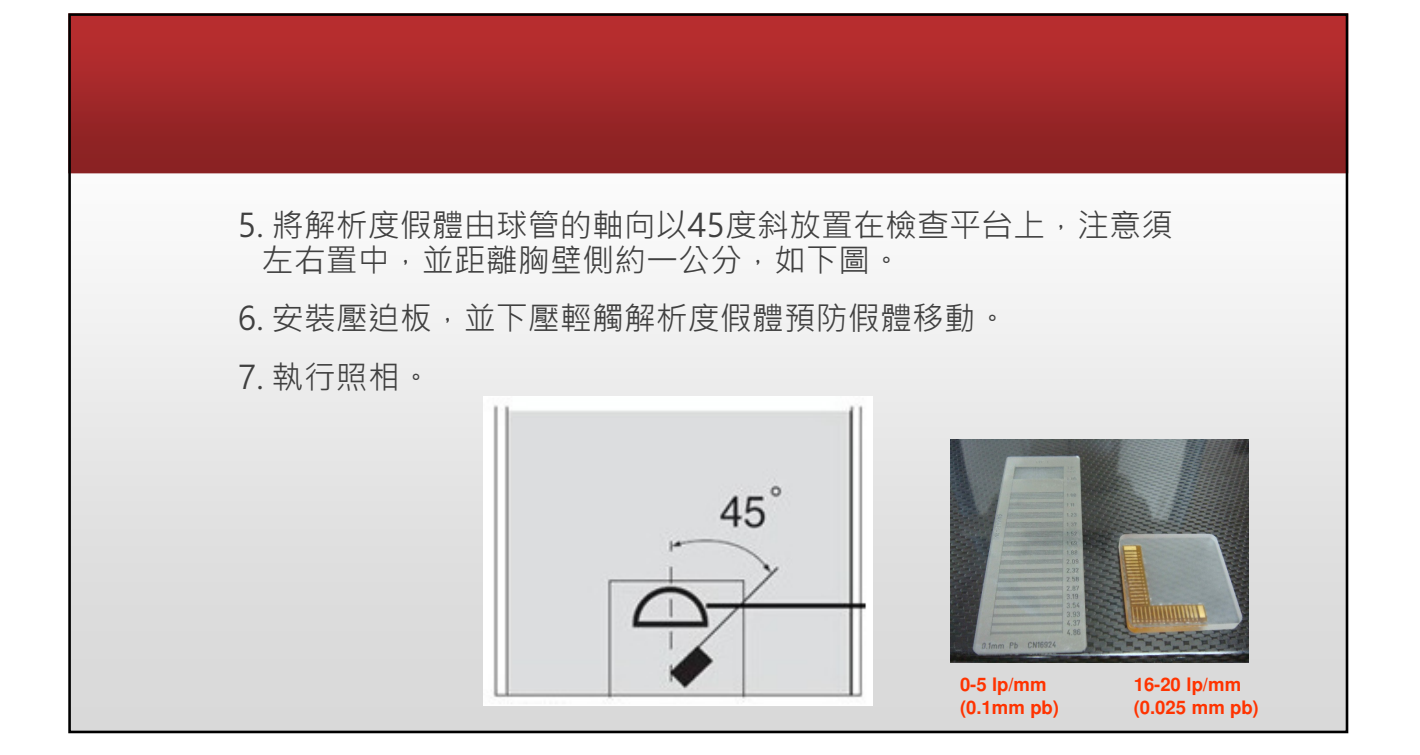

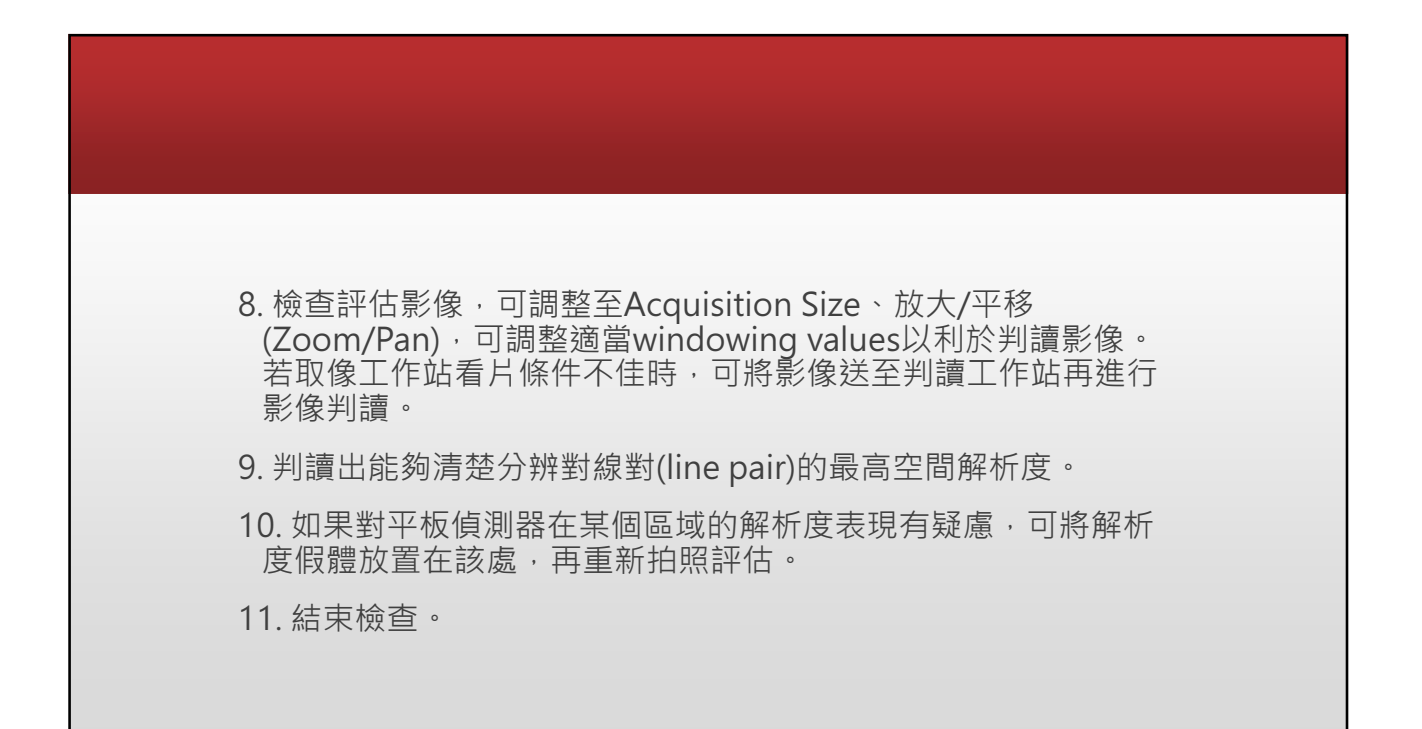

標準:

最大解析度必須≥6 lp/mm

### AEC測試 AEC test

目的:

1. 檢查AEC安全性自動切斷功能。

2. 檢查AEC對不同厚度之組織的穩定性測試。

### 工具:

1. 可覆蓋Object Table的防護鋼板,2mm厚鋼片或鉛板。

2. 面積10×10cm2,厚度20mm、40mm及60mm的PMMA假體。

3.24 cm × 30 cm 的低邊壓迫板或高邊壓迫板 (非彈性)。

1. 註冊一個新的病人

2. 影像處理選擇QC-raw

3. 選擇AEC照相模式,28kV及 靶極/濾片組合:W/Rh
Advanced settings:

Grid position: In
Auto decompression: Off
OPCOMP: Off

AEC segmentation: Off
Dose Level: Normal
K檢查平台上放置防護鋼版。
安裝壓迫板,將壓迫板下壓輕觸鋼板。
统積輻射警示燈是否亮起之後立即中止,mAs值是否小於 smAs。
統視AWS畫面應有系統警告訊息。
記錄結果。
ID. 取消檢查作業,移除2mm鋼片。

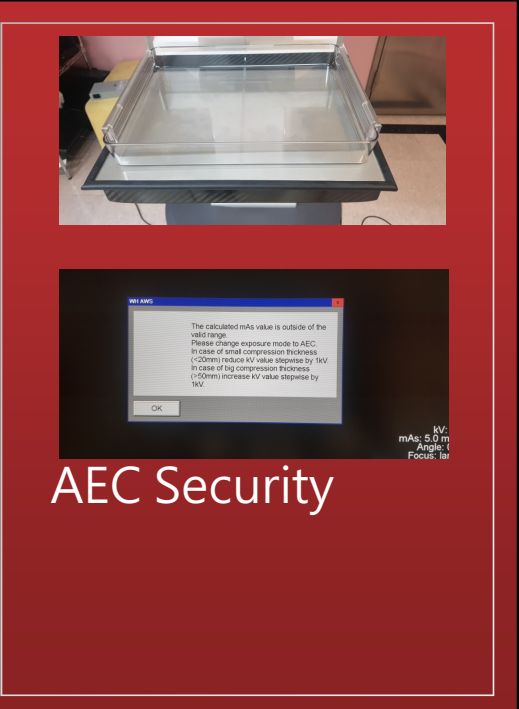

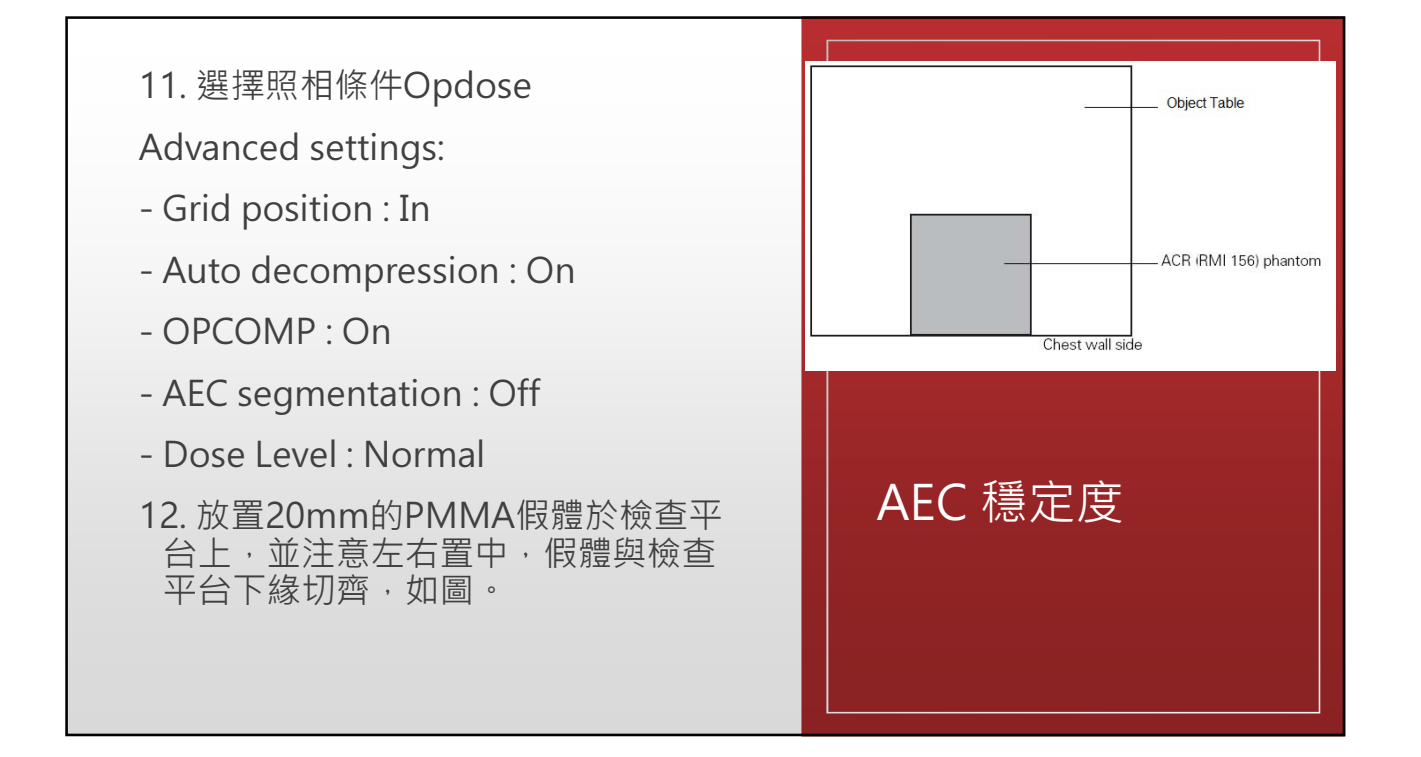

| 13. 壓迫板下壓至OPCOMP自動停止壓迫。                                   | Edent Zander Kannadon Edit Vene mage Tea 2014 (pilon 1940                                                                                                    |
|-----------------------------------------------------------|----------------------------------------------------------------------------------------------------|
| 14. 執行照相·記錄KV及mAs數值於表格內。                                  | 21 22007 - 2007 - 2007  |
| 15.於上排選單中選擇 Tools 鼗 AEC Region ·將在影像中顯示出AEC<br>區域         | Such 162% 65                                                                                                    |
| 16. AEC區域為一小正方形·應落於PMMA假體影像中。                             | ROI                                                                                                    |
| 17. 在AEC Region內畫出方形的ROI · 如圖。                            |                                                                                                    |
| 18. 記錄平均灰階讀值(Mean)。                                       | 2 All and a set of the set of the |
| 19. 重複步驟11~18.並分別置放40mm、60mm厚的PMMA假體。                     |                                                                                                    |
| 20. 結束檢查。                                                 |                                                                                                    |
| 21. 將所有厚度的PMMA假體所量得的灰階值取平均值。                              | Contract ID 387 VOICE-B<br>Instable 282 CONTRACTOR<br>Envelto Street Carl Carl Carl Carl<br>Contract Carl Carl Carl Carl Carl Carl Carl Carl                                                                                                    |
| -計算所有厚度的PMMA假體所量得的平均灰階值標準差                                |                                                                                                    |
| -計算變異係數                                                   | │ AEC 穩定度 │                                                                                                    |
| -將計算結果記錄於紀錄表格中                                            |                                                                                                    |
| 22. 針對每一個PMMA厚度·計算出該平均灰階值與步驟20中算出的<br>總平均值間的相對偏移量·並記錄其結果。 |                                                                                                    |
| 23. 由步驟21的結果,記錄最大的相對平均值偏移量。                               |                                                                                                    |
|                                                           |                                                                                                    |

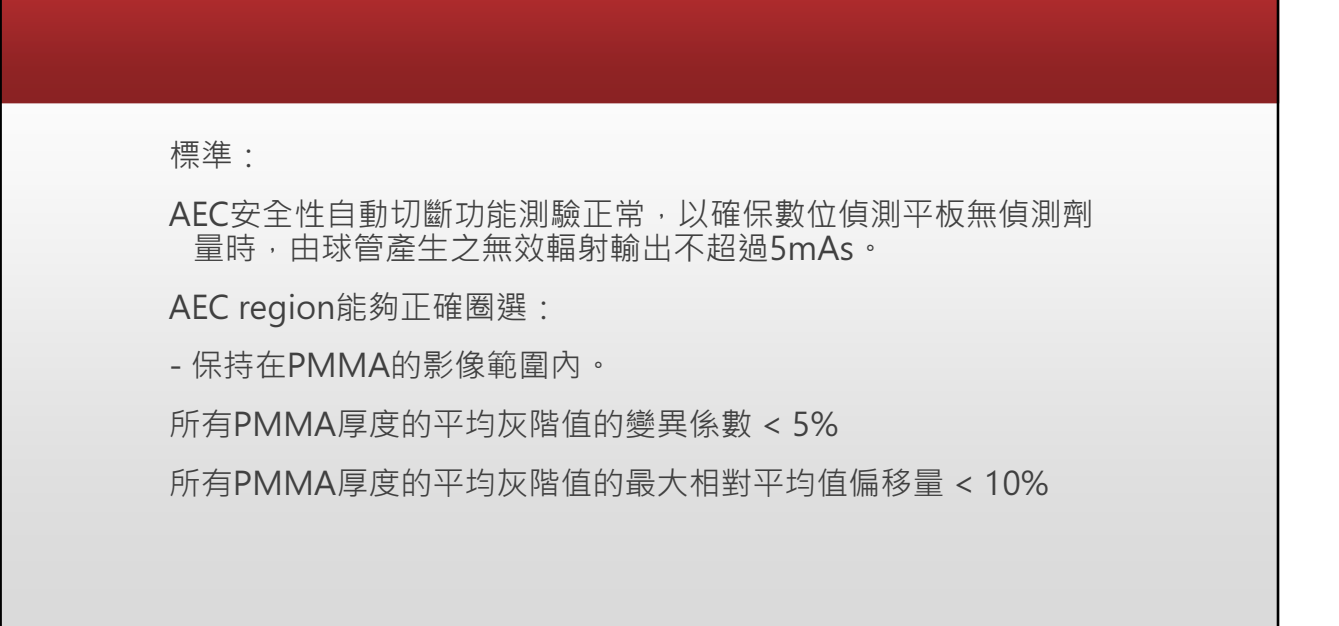

| AE         | C自           | 助終止則       | 贸相         | 是否有提示              | 訊息                      | ]        |                |        |
|------------|--------------|------------|------------|--------------------|-------------------------|----------|----------------|--------|
| IE         | 常            | 勇          | 常          | 正常                 | 異常                      | ]        |                |        |
| \<br>\     | V            |            |            | V                  |                         | ]        |                |        |
|            |              |            | AEC        | AEC位置是否正確          |                         |          | 平均灰階值          | 315.70 |
| 厚度         | kV           | mAs        | 正常         | 異常                 | 平均<br>像素值               | 相對平均值偏移量 | 平均灰階值<br>標準差   | 1.39   |
| 20m<br>m   | 28           | 22.4       | v          |                    | 317.3                   | 0.51%    | Mean變異係數       | 0.4%   |
| 40m<br>m   | 28           | 58.5       | v          |                    | 314.9                   | -0.25%   | 正常             | 異常     |
| 60m<br>m   | 28           | 161.4      | v          |                    | 314.9                   | -0.25%   | v              |        |
|            |              |            |            |                    |                         |          | 最大相對平均<br>值偏移量 | 0.5%   |
|            |              |            |            |                    |                         |          | 正常             | 異常     |
|            |              |            |            |                    |                         |          | v              |        |
| 所有P<br>所有P | PMMA<br>PMMA | 厚度的<br>厚度的 | 平均像<br>平均像 | 素值的變異係數<br>素值的最大相對 | <b>&lt;5%</b> ,<br>平均值偏 | 移量 < 10% | 6              |        |
|            |              |            |            |                    |                         |          |                |        |
|            |              |            |            |                    |                         |          |                |        |

### 數位影像偵測平板之均勻度 Detector Uniformity

目的:

評估量測數位影像偵測平板的均勻性。

工具:

1. 準直儀壓克力假體。

2.24 cm × 30 cm 的低邊壓迫板或高邊壓迫板 (非彈性)。

- 1. 註冊一個新的病人
- 2. 影像處理選擇QC-raw。
- 3. 安裝準直儀壓克力假體。
- 4. 安裝壓迫板,並下壓輕觸檢查平台。
- 5. 選擇AEC照相模式 · 28kV及靶極/濾片組合:W/Rh ·

- Grid position : In
- Auto decompression : Off
- OPCOMP : Off
- AEC segmentation : Off
- Dose Level : Normal
- 6. 執行照相

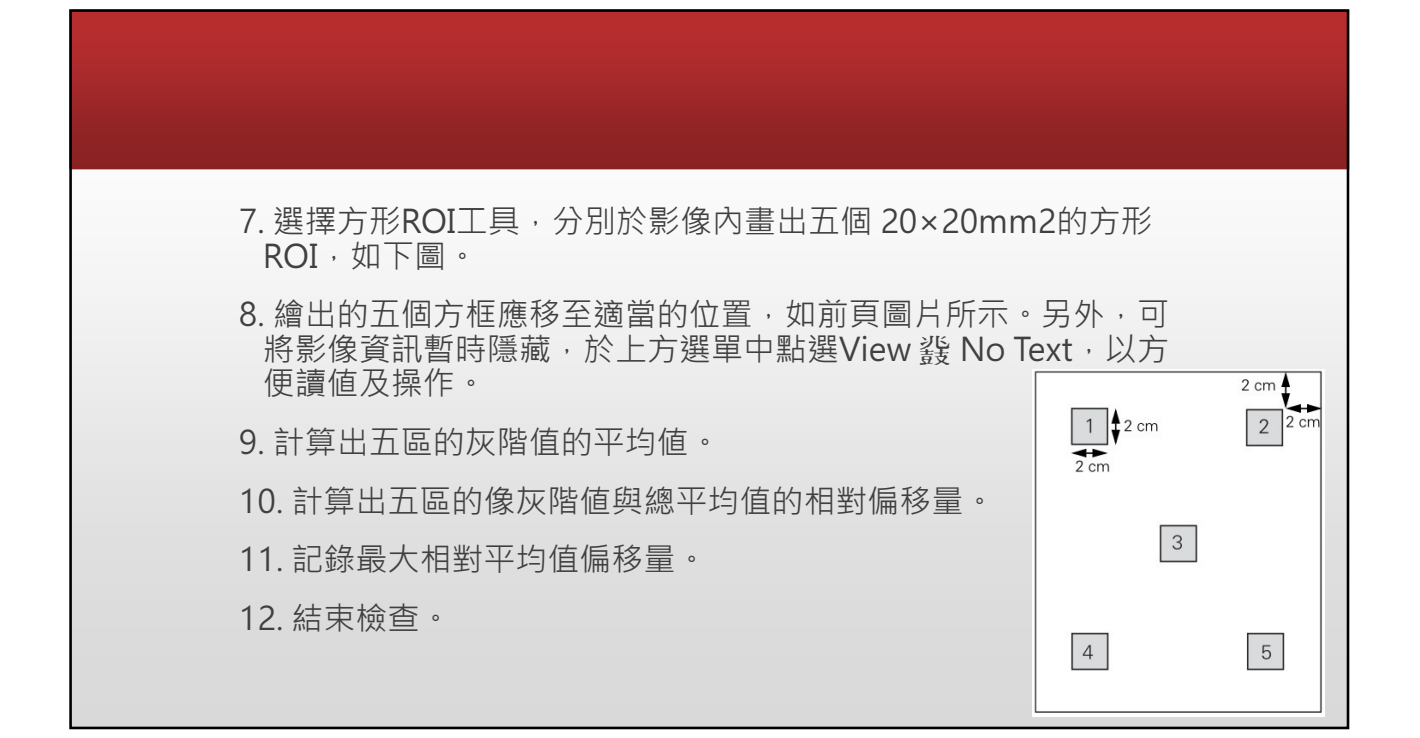

| 標準:             |                | <b>W</b> /I | Rh           |
|-----------------|----------------|-------------|--------------|
| 最大相對平均值偏移量 ≤ 7% |                | 平均<br>像素值   | 相對平均<br>值偏移量 |
|                 | ROI 1          | 313.4       | 0.89%        |
|                 | ROI 2          | 302.8       | -2.52%       |
|                 | ROI 3          | 315.5       | 1.56%        |
|                 | ROI 4          | 315.5       | 1.56%        |
|                 | ROI 5          | 306         | -1.49%       |
|                 | 五個平均像素值        | 310         | ).6          |
|                 | 最大相對平均值偏<br>移量 | 2.5         | %            |
|                 | 正常             | V           | 1            |
|                 | 異常             |             |              |
|                 | 註:最大相對平均       | 值偏移比值       | 列≦7%         |

### 系統機械動作安全性檢測 Mechanical Tests

目的:

確定系統機械功能完善。

工具:

1. 可壓迫之假體。

2. ACR(RMI 156)認證假體。

3. 計時器·

4. 24 cm × 30 cm 的低邊壓迫板或高邊壓迫板 (非彈性)。

|                                 | <b>— ж</b> |    |
|---------------------------------|------------|----|
|                                 | 止帘         | 発常 |
| 1. 控制面板的電源燈號                    | V          |    |
| 2.系統接近地板自動停止                    | V          |    |
| 3. 機械動作功能是否順暢                   | V          |    |
| 4. 最低至最高位置移動                    | V          |    |
| 5. 腳踏板功能                        | V          |    |
| 6. 壓迫壓力大於30N時 · 旋轉及上下動作停止       | V          |    |
| 7. 緊急停止按鈕功能                     | V          |    |
| 8. Grid In/Out功能                | V          |    |
| 9. 壓迫板及Object Table有無銳利邊或細縫處    | V          |    |
| 10. 輻射安全或屏蔽                     | V          |    |
| 11. 壓迫板手動下壓及手動上升功能              | V          |    |
| 12. 壓迫板自動解除壓迫功能                 | V          |    |
| 13. 控制面板上的壓迫板上升鍵功能              | V          |    |
| <b>14.</b> 緊急解除壓迫功能             | V          |    |
| 15. 壓迫力測試                       | V          |    |
| 16. ACR認證假體厚度顯示 43 mm (35~43mm) | V          |    |

## 取像工作站顯示器檢查 Acquisition Workstation Monitor Check

目的:

確認取像工作站顯示器的成像品質。

工具:

SMPTE測試圖像(由Syngo軟體提供)。

| Service Images<br>12245<br>17245911<br>8/341998<br>9/341998<br>9/342921              |                                                 |      |                      |    |    |
|--------------------------------------------------------------------------------------|-------------------------------------------------|------|----------------------|----|----|
|                                                                                      |                                                 |      |                      |    |    |
|                                                                                      |                                                 |      |                      | 正常 | 異常 |
| 40%<br>30%                                                                           |                                                 | 78%  | 方形 <b>5%</b> 灰階可以辨識  | V  |    |
| 20%                                                                                  |                                                 | 80%  | 方形 <b>95%</b> 灰階可以辨識 | V  |    |
| 102                                                                                  |                                                 | 982  | 黑/白對比條紋可以辨識          | V  |    |
|                                                                                      |                                                 |      | 雜訊條紋(正常:沒有V)         | V  |    |
| 82                                                                                   | 52 1002                                         | 100% | 閃爍(正常:沒有 <b>∨</b> )  | V  |    |
| ₩/:0<br>19 <del>/82-0</del><br>An <del>alesty</del>                                  |                                                 |      |                      | V  |    |
| Gonger Friedrich<br>Tritekness Chrim<br>Anager Her (1972)<br>Glanduari Ness (0.0 mGy |                                                 | - +  |                      |    | I] |
| Detector ID SM                                                                       | PTE TEST PATTERN<br>.10/ 6/83 ⊚ 1983<br>9/ 6/84 |      |                      |    |    |
|                                                                                      |                                                 |      |                      |    |    |

| 非年度QC之工作查核                          |                        |          |
|-------------------------------------|------------------------|----------|
| Site Audit / Evaluation of Radiolog | jic Technologist       | -        |
| QC Program                          |                        |          |
|                                     | 1. 列出臨床常用的壓迫板          |          |
|                                     | 壓迫板型式                  | 壓迫板號碼    |
| 日的・                                 | 18 x 24 cm (low)       |          |
| <b>ПНЛ.</b>                         | 24 x 30 cm (low)       | 10139964 |
|                                     | 18 x 24 cm (high/flex) | 10139956 |
| 催認非年度OC測試的條件與執行結果                   | 24 x 30 cm (nign/fiex) | 10100050 |
|                                     | Magnification Spot     | 10139855 |
| 早不舛今梗淮。                             | 18x24 cm Spot Plus     | 10139033 |
| に口切口派牛                              | Axilla                 |          |
|                                     | Spot                   |          |
| - ジ 織                               |                        |          |
|                                     | 2. 選擇臨床常用的照相技術         |          |
| 1 列出臨床堂使田的厭迫板於恚格。                   | Opdose:                | V        |
|                                     | AEC:                   |          |
|                                     | Manual:                |          |
| Z. 列出歸床常使用的照相抆啊。                    | ○ 避運防床的使用修件/認識假體的修件    |          |
|                                     | 3. 法择临坏的使用除什(论證收短的除件)  | \M/      |
| 3 列出認證假體所使用的昭相條件。                   | #0.122                 | Ph       |
|                                     | kVn                    | 28       |
| 1 利山甘州は田左吃亡的如场/演日组合。                |                        |          |
| 4. 列山县他使用住蹄床的乾悭/ 濾戶組口。              | 4. 臨床上是否使用其它的靶極/濾片組合   |          |
|                                     | No V Yes 靶極/濾片         |          |
| 5 檢查非年度之OC作業是否按規定實施。                | · · · · · ·            |          |
|                                     | 4.檢查非年度之QC作業是否按規定實施    |          |
|                                     | Yes                    | V        |
|                                     | No                     |          |

### 準直儀評估使用 Unfors DXR Collimator Assessment with Unfors DXR

### 目的:

確保準直儀所限縮的照野範圍不會大量超出影像偵測器的有感區域。

確保胸壁側的X光無感區域範圍≤5mm。

確保所有臨床一般檢查所使用的標準壓迫板都能夠完整地呈現胸壁 側組織。

工具:

1. DXR Ruler  $\,^\circ$ 

2.24 cm × 30 cm 的低邊壓迫板或高邊壓迫板 (非彈性)。

- 1. 註冊一個新的病人
- 2. 影像處理選擇 QC-raw。
- 3. 安裝24cm×30cm壓迫板。
- 4. 移除保護面罩。
- 5. 將壓迫板移到檢查平台上方4~5cm處(關閉壓迫板自動解除壓迫 功能)
- 6. 確認X光球管位置位於0度。
- 7. 開啟光照野燈光。

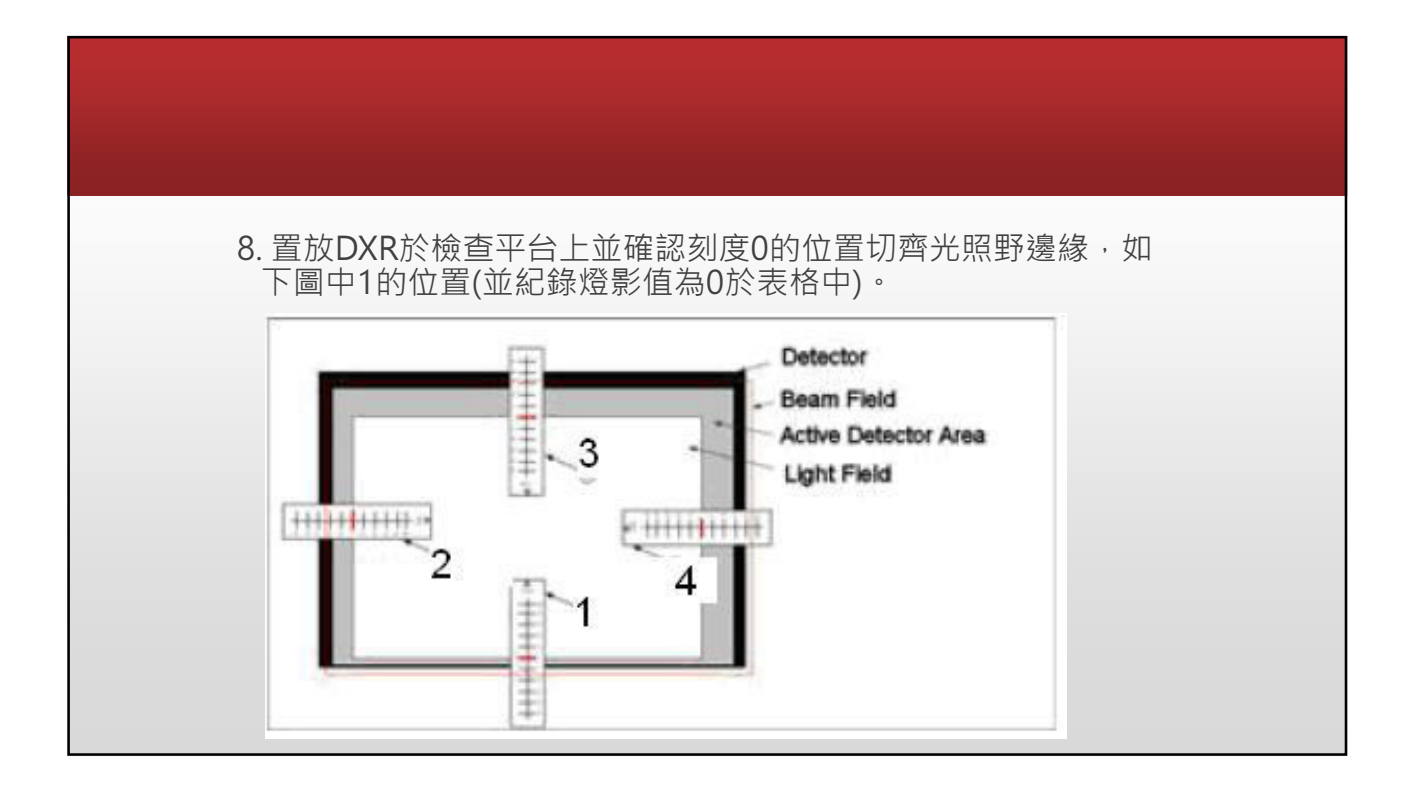

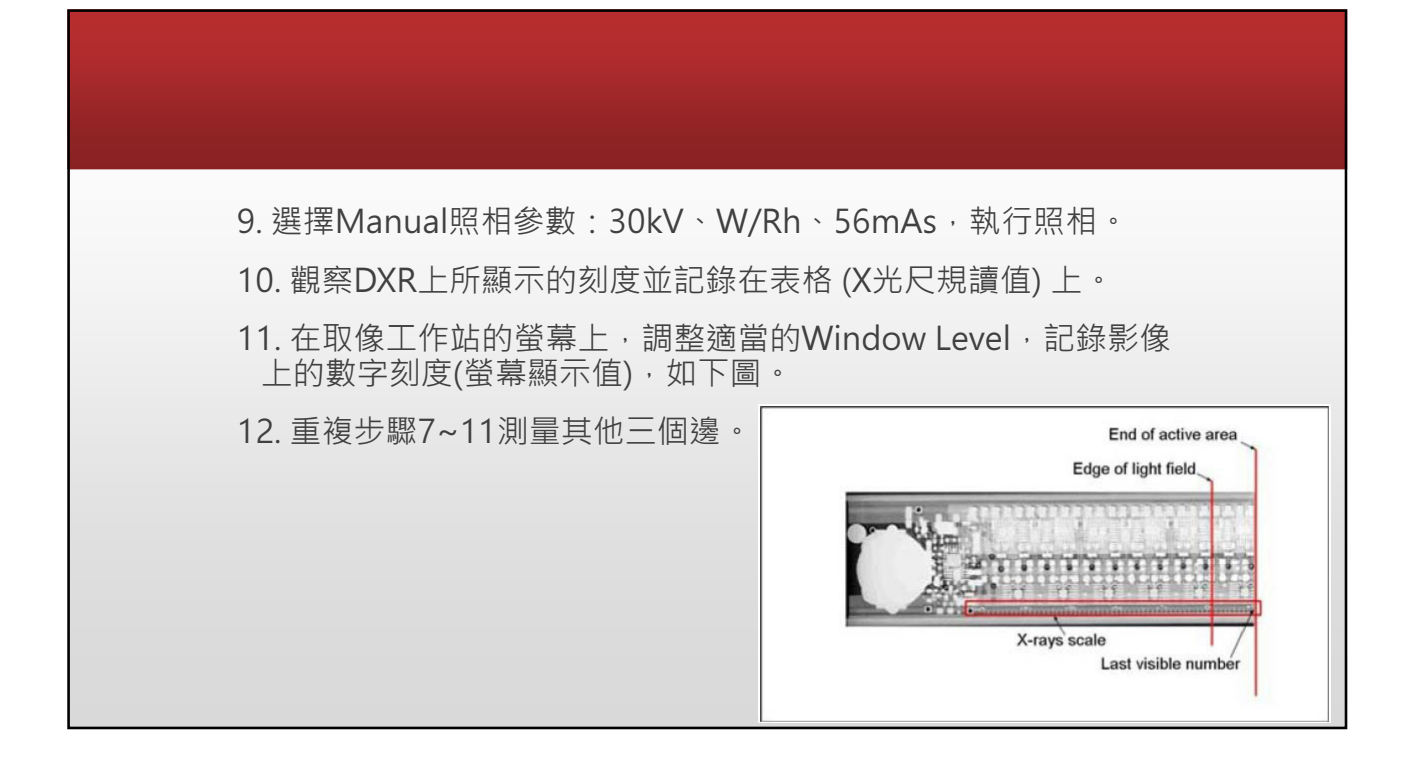

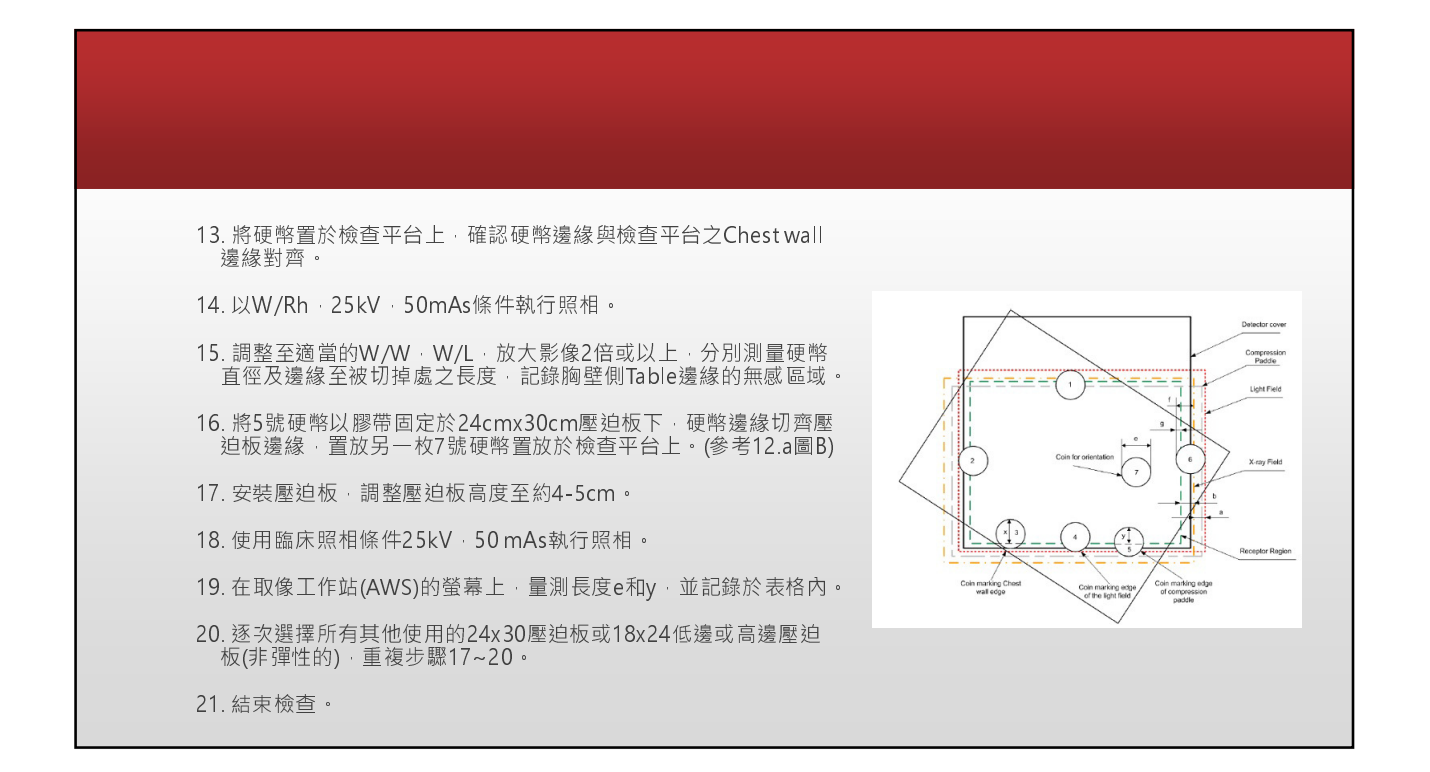

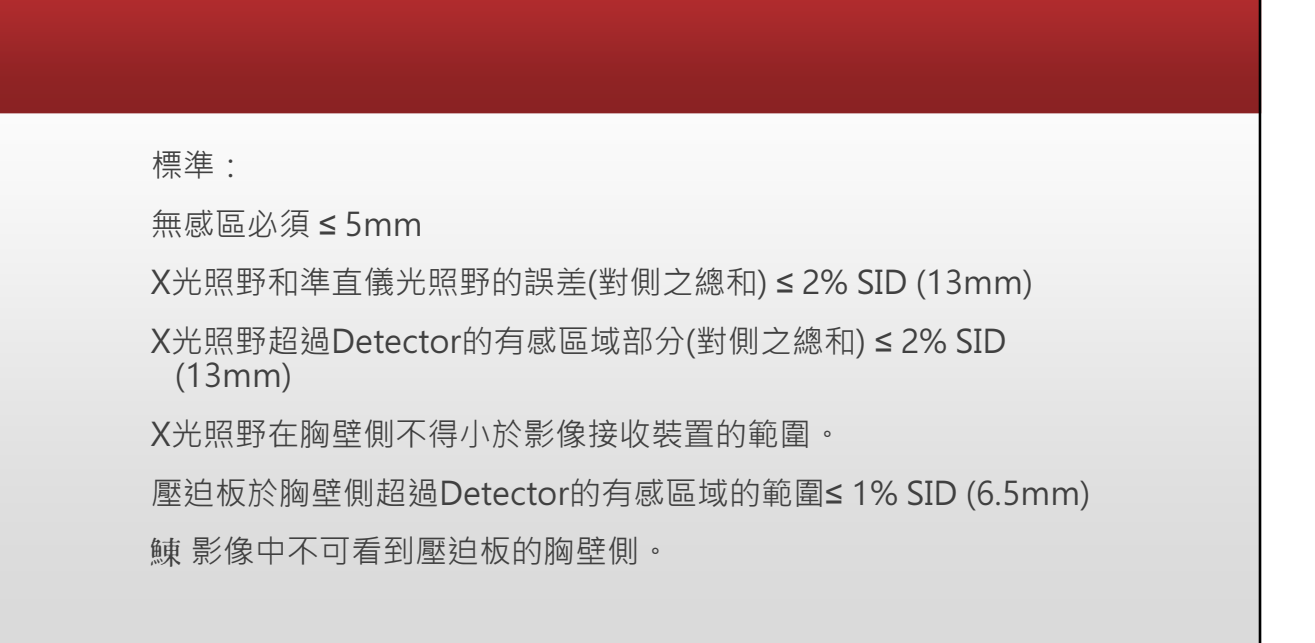

### 半值層測量及輻射輸出劑量率 HVL and Radiation Output

目的:

測得X光球管半值層(Half Value Layer),半值層數據會使用於平均 乳腺劑量的計算。

當操作於28kV,標準照相條件下,測量系統的輻射輸出率。

工具:

1. 經校正的乳房攝影用輻射劑量計。

2. 厚度2mm鋼板。

3.24 cm × 30 cm 的低邊壓迫板或高邊壓迫板 (非彈性)。

4. 厚度0.2~0.6mm、純度99.9%的鋁片。

- 1. 註冊一個新的病人
  - 2. 影像處理選擇QC-raw。
  - 3. 選擇Manual照相模式,28kV、50mAs 及靶極/濾片組合:W/Rh。

- Grid position : In
- Auto decompression : Off
- OPCOMP : Off
- 4. 安裝24cm×30cm壓迫板。
- 5. 再將壓迫板升至最高,並且將2mm鋼板放在檢查平台上。此項檢查全程必須 將鋼板放在Table上。
- 6. 將劑量計放置在鋼板上,使用準直儀光照野確認劑量計於X光照野內。

| 靶/濾片組合                   | W/R   | า     |
|--------------------------|-------|-------|
| mAa E0                   | kVp:  | 28    |
| IIIAS = 50               | mm Al | (mGy) |
| No Aluminum, E(0a):      | 0     | 1.354 |
| Al Thickness (mm Al) Ea: | 0.5 2 | 0.738 |
| Al Thickness (mm Al) Eb: | 0.6 4 | 0.660 |
| No Aluminum, E(0b):      | 0     | 1.354 |
| Average E(0):            |       | 1.4   |
| E(0)/2:                  |       | 0.7   |
| 半值層 (mm Al):             |       | 0.577 |
| HVL低限值:                  |       | 0.28  |
| HVL測量值大於低限值:             |       |       |
| 第一次與最後一次偏差值              |       | 0.00% |
| 偏差值<=2%                  |       |       |

|             |              | 600 A W            |       | -h - N 4</th <th>1077</th> <th></th> <th></th> | 1077       |      |           |
|-------------|--------------|--------------------|-------|------------------------------------------------|------------|------|-----------|
| 15.以2<br>劑量 | 28kV、<br>及曝光 | 600mAs、V<br>時間於表格。 | V/Rh≆ | 乳1丁IVIa                                        | anual照     | 相,亚記 | 尿鞰馰菾簬     |
| 17. 計算      | 算X光輔         | <b>〕</b> 出劑量率。     |       |                                                |            |      |           |
| 輻射輸         | 出劑量          | 率=曝露劑量             | ₫(mG  | y)/曝光                                          | 時間(se      | ec)  |           |
| 18. 結算      | 束檢查          | 0                  |       |                                                |            |      |           |
|             |              |                    |       | time                                           |            |      |           |
| kVp         | mAs          | 劑重計高度<br>(mm)      | mGy   | (s)                                            | 劑重率<br>mGy | 標準值  | Pass/Fail |
|             |              | 45                 | 10 70 |                                                |            |      |           |

標準:

X光輸出的每秒空氣克馬率必須≥2.7 mGy/s或300 mR/s。 所有靶極/濾片之HVL必須≥kVp/100。

第一次與最後一次照相,沒有鋁片時的讀值,偏差不得超過2%

### 管電壓測量及再現性測試 Tube Voltage Measurement & Reproducibility

目的:

確認顯示之管電壓正確性符合標準。

工具:

1. 經校正的乳房攝影X光能量的非侵入式kVp儀表。

2. 厚度2mm鋼板。

3.24 cm × 30 cm 的低邊壓迫板或高邊壓迫板 (非彈性)。

- 1. 註冊一個新的病人
- 2. 影像處理選擇QC-raw。
- 3. 選擇Manual照相模式 · 臨床常用kVp (例如28kV) · 50mAs 及靶極/濾片組合:W/Rh

- Grid position : In
- Auto decompression : Off
- OPCOMP : Off
- 4. 確定系統開機至少15分鐘以上。
- 5. 安裝24cm×30cm壓迫板。
- 6. 將2mm鋼板置放在檢查平台上。

- 9. 選擇臨床常用kVp(例如28kVp), 50mAs,執行四次曝光照相,並 記錄量測結果於表格內。
- 10. 固定50mAs,分別以26kVp、 28kVp、30kVp、32kVp和 34kVp個別曝光照相一次,並記 錄結果於表格內。

| 靶/濾<br>片組 | W/Rh                | kVp <sub>set</sub> |            | mAs | 50 |
|-----------|---------------------|--------------------|------------|-----|----|
|           | kVp <sub>meas</sub> | 變異係<br>數           | 標準值        | 正常  | 異常 |
| 1         | 28.8                |                    |            | V   |    |
| 2         | 28.7                |                    |            | V   |    |
| 3         | 28.8                |                    |            | V   |    |
| 4         | 28.9                |                    |            | V   |    |
| 平均值       | 28.80               | 0.28%              | $\leq 2\%$ | V   |    |

#### kVp準確度

| kVp <sub>set</sub> | kVp <sub>meas</sub> | 標準值    | 正常 | 異常 |
|--------------------|---------------------|--------|----|----|
| 26KV               | 26.8                |        | V  |    |
| 28KV               | 28.8                |        | V  |    |
| 30KV               | 30.8                | <=5%kV | V  |    |
| 32KV               | 32.9                |        | V  |    |
| 34KV               | 35                  |        | V  |    |

標準:

準確性:kVp實際測量直與kVp設定值的誤差應於±5%以內。

再現性:kVp的變異係數應≤2%

變異係數=標準差平均值×100%

### 反射(每日) Reflection

評估方式:

鏡面的反射特性

關閉顯示器電源開關

標準:

1.房間亮度調整≦10 lux

2.顯示器內不可看見高對比物體反 光

### 整體評估(每日) Overall Evaluation

- 檢視黑白轉換影像是否一致或 有無假影,漸層影像區域呈現連 續無任何的輪廓線條
- 中央檢視圖像的邊緣及線條都 可清楚辨識,線條筆直。
- 辨識16個方形灰階(含低對比方 塊)、低對比文字及0%及95% 方形灰階
- 4. 檢視影像中間及四個角落CX圖 案及 Line Pair 的圖像

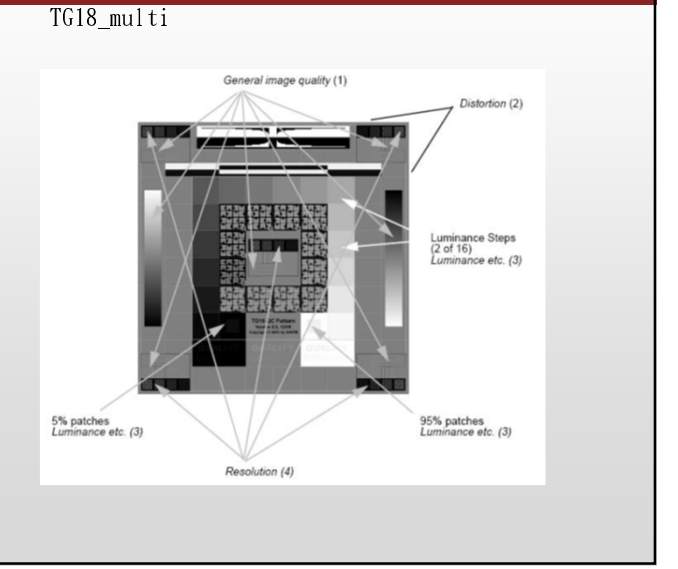

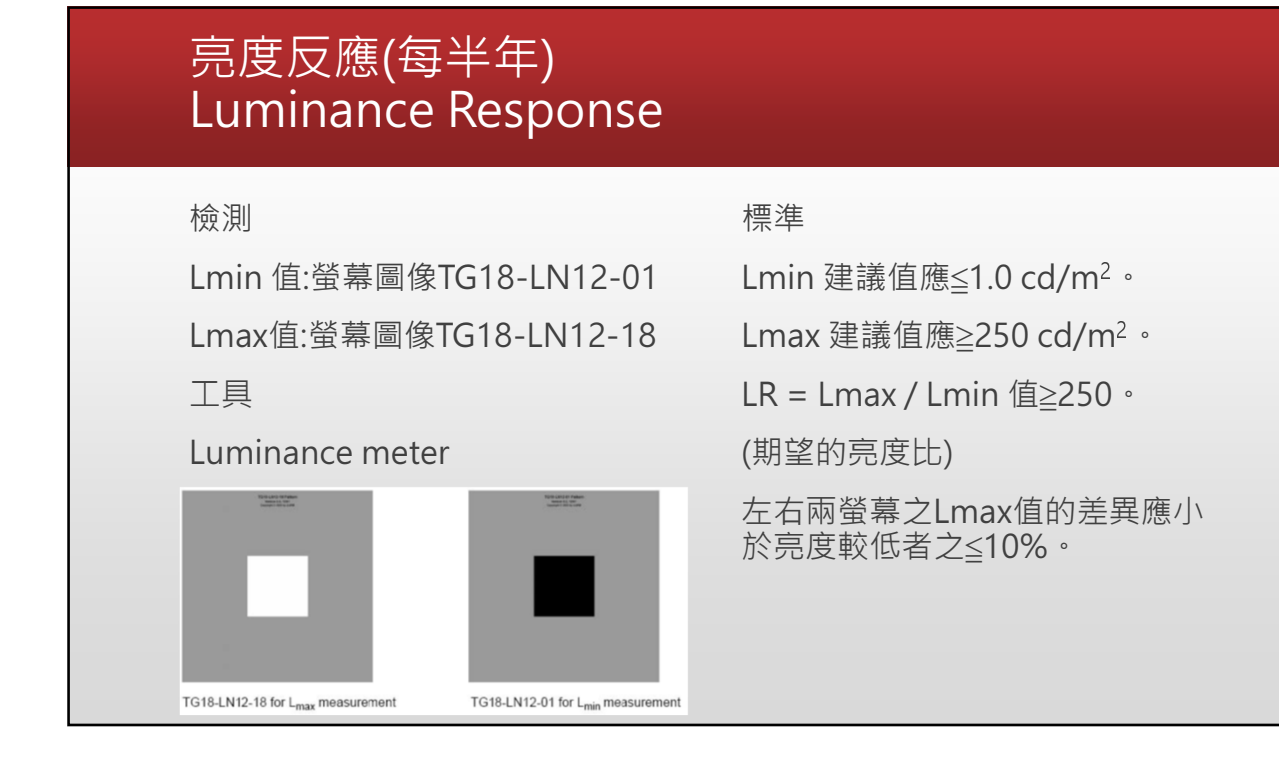

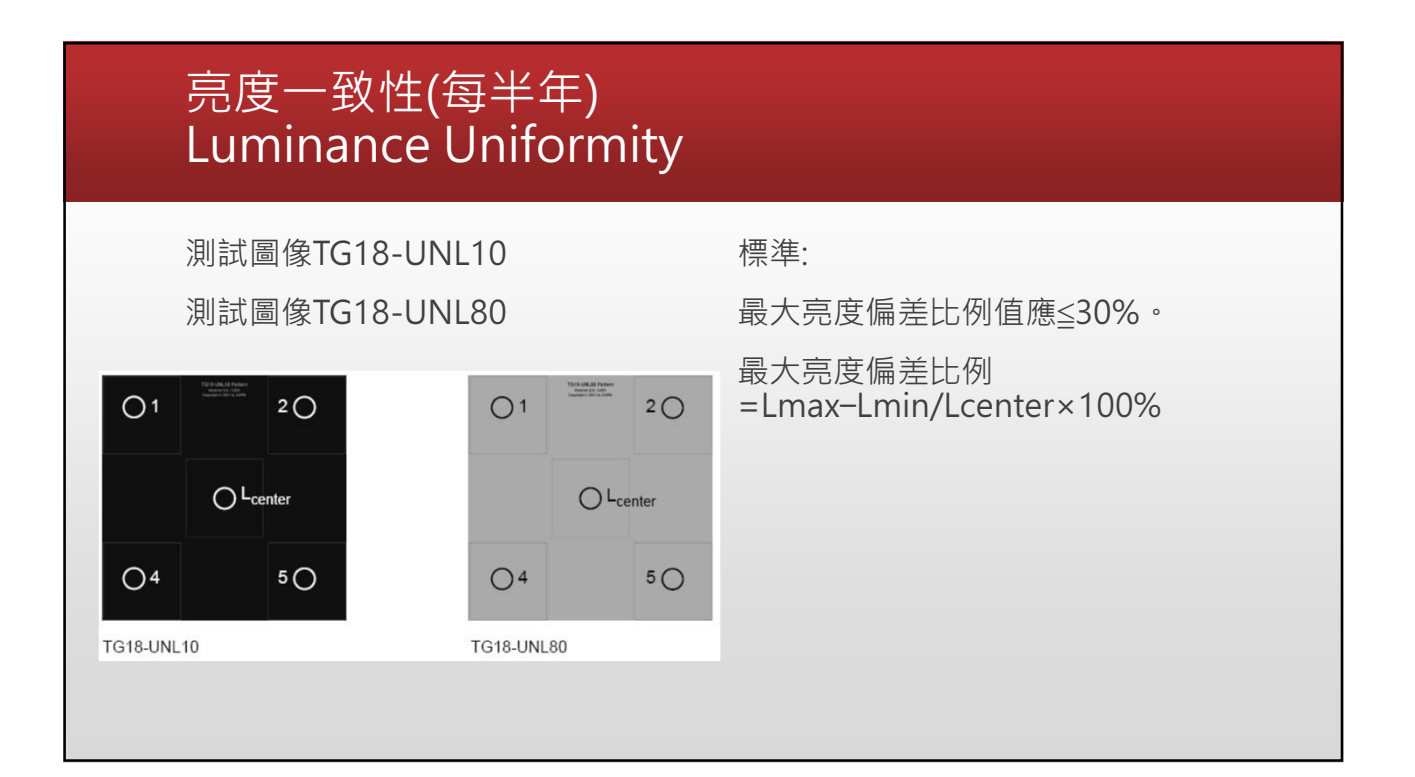

### 35

### 5.解析度(每半年) Resolution

#### 標準

Cx圖案在任一點位置分數應在0-4 分間

水平及垂直之高解析度對比線對圖 像也要能夠辨識

| 辨識區塊                 | Center | Upper L. | Upper R. | Lower L. | Lower R. |
|----------------------|--------|----------|----------|----------|----------|
| Cx圖樣評分               |        |          |          |          |          |
| 垂直高解析度<br>line-pairs | 可見     | 可見       | 可見       | 可見       | 可見       |
|                      | 不可見    | 不可見      | 不可見      | 不可見      | 不可見      |
| 水平高解析度<br>line-pairs | 可見     | 可見       | 可見       | 可見       | 可見       |
|                      | 不可見    | 不可見      | 不可見      | 不可見      | 不可見      |

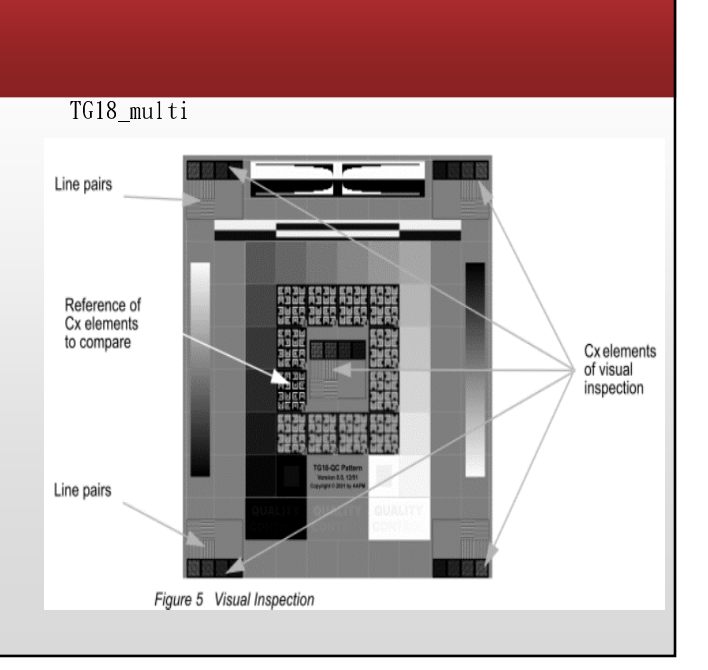

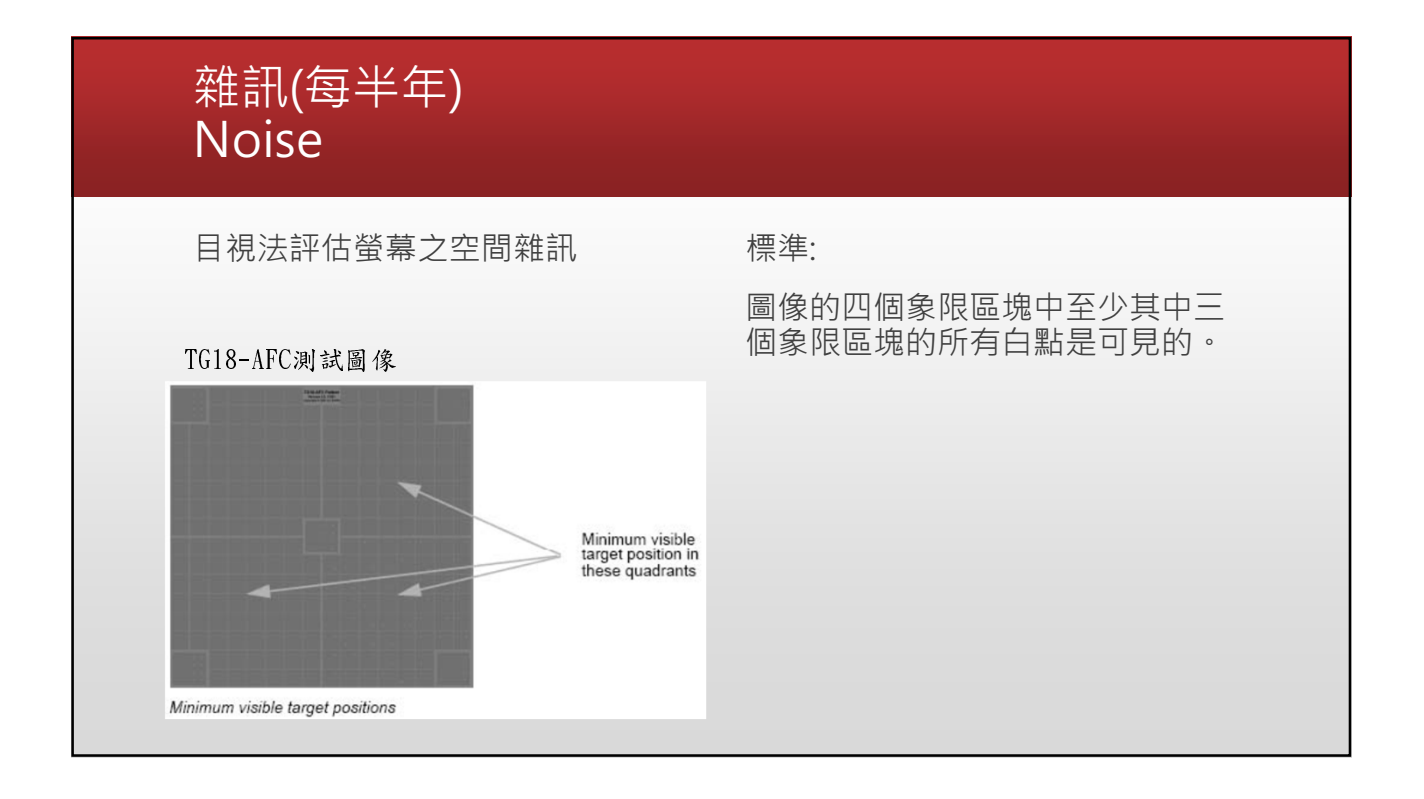

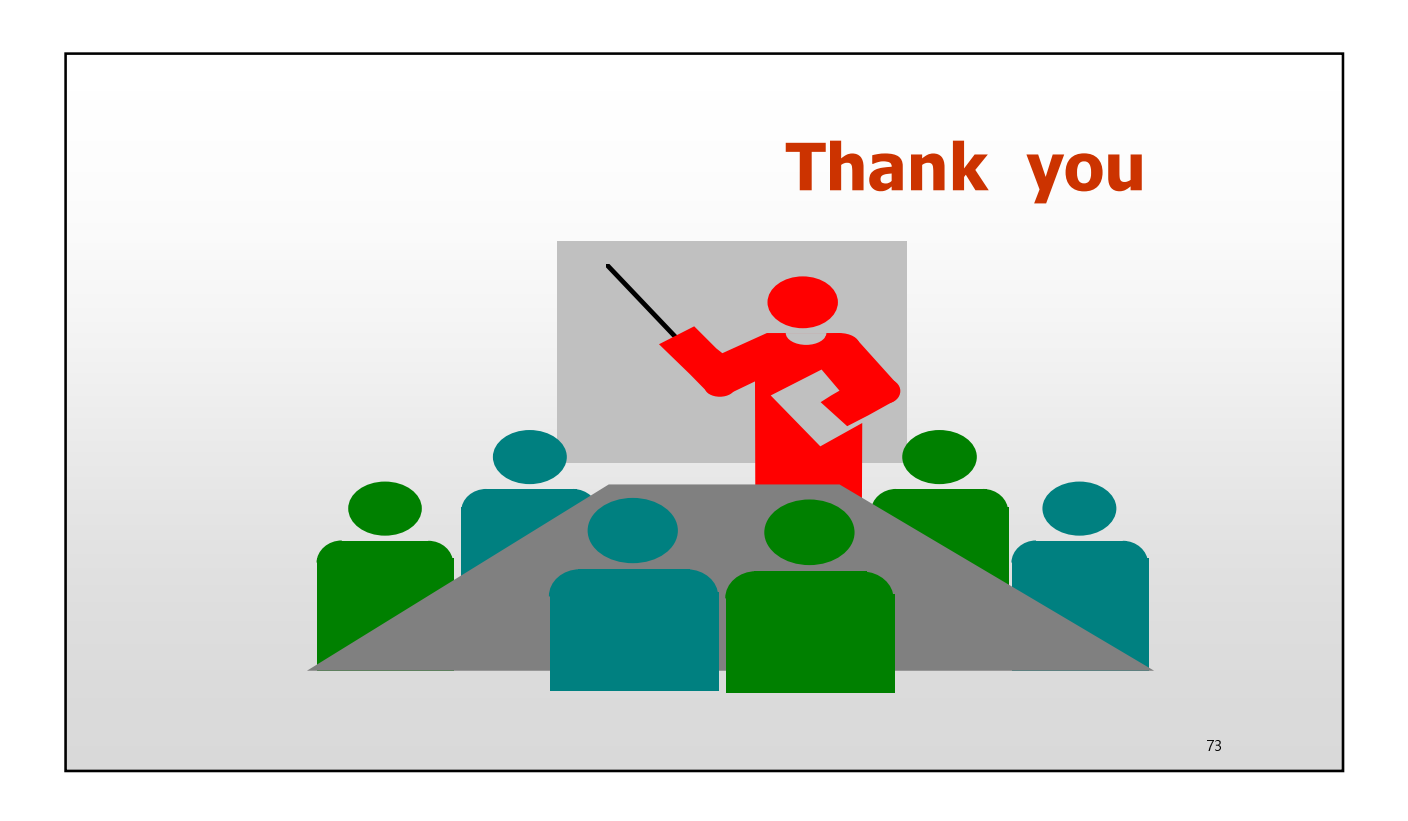